# **SHB**

# HƯỚNG DẪN SỬ DỤNG APP SHB CORPORATE MOBILE

#### 9:41

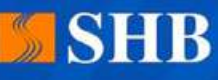

SHB Corporate Mobile xin chào, Quý Doanh Nghiệp

#### Tên đăng nhập

Nhập tên đăng nhập

Mật khẩu

Nhập mật khẩu

0

Đăng nhập

Quên mật khẩu?

C) Trợ giúp ے Thông báo

Phiên bản 1.0.xx

## SHB Corporate Mobile Ià gì?

Là ứng dụng ngân hàng điện tử dành riêng cho Khách hàng Doanh nghiệp của SHB trên thiết bị điện thoại di động. Khách hàng có thể giao dịch mọi lúc mọi nơi, phê duyệt linh hoạt mọi thời điểm.

#### Cài đặt SHB Corporate Mobile trên CH Play hoặc Apple Store

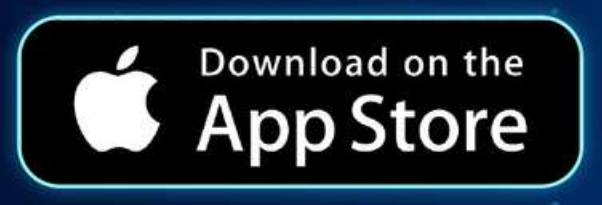

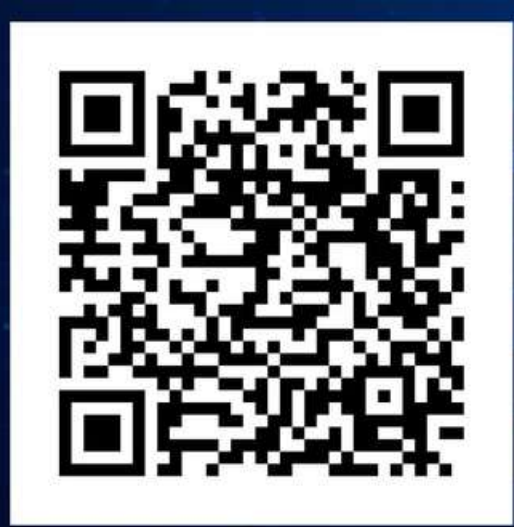

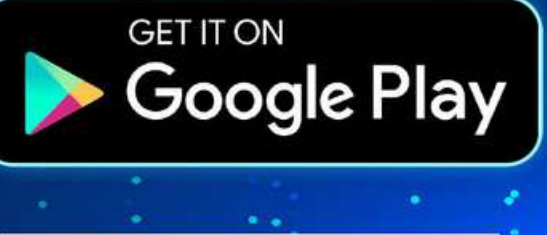

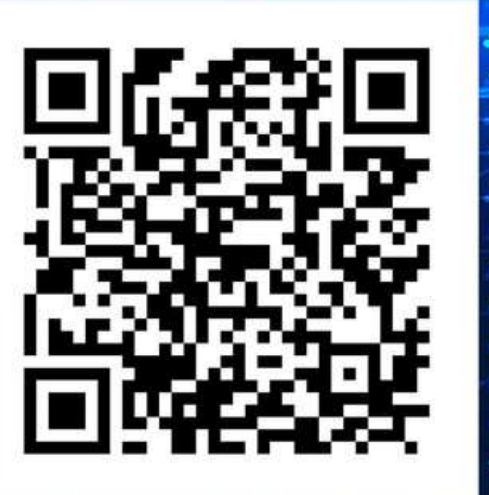

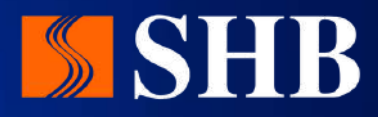

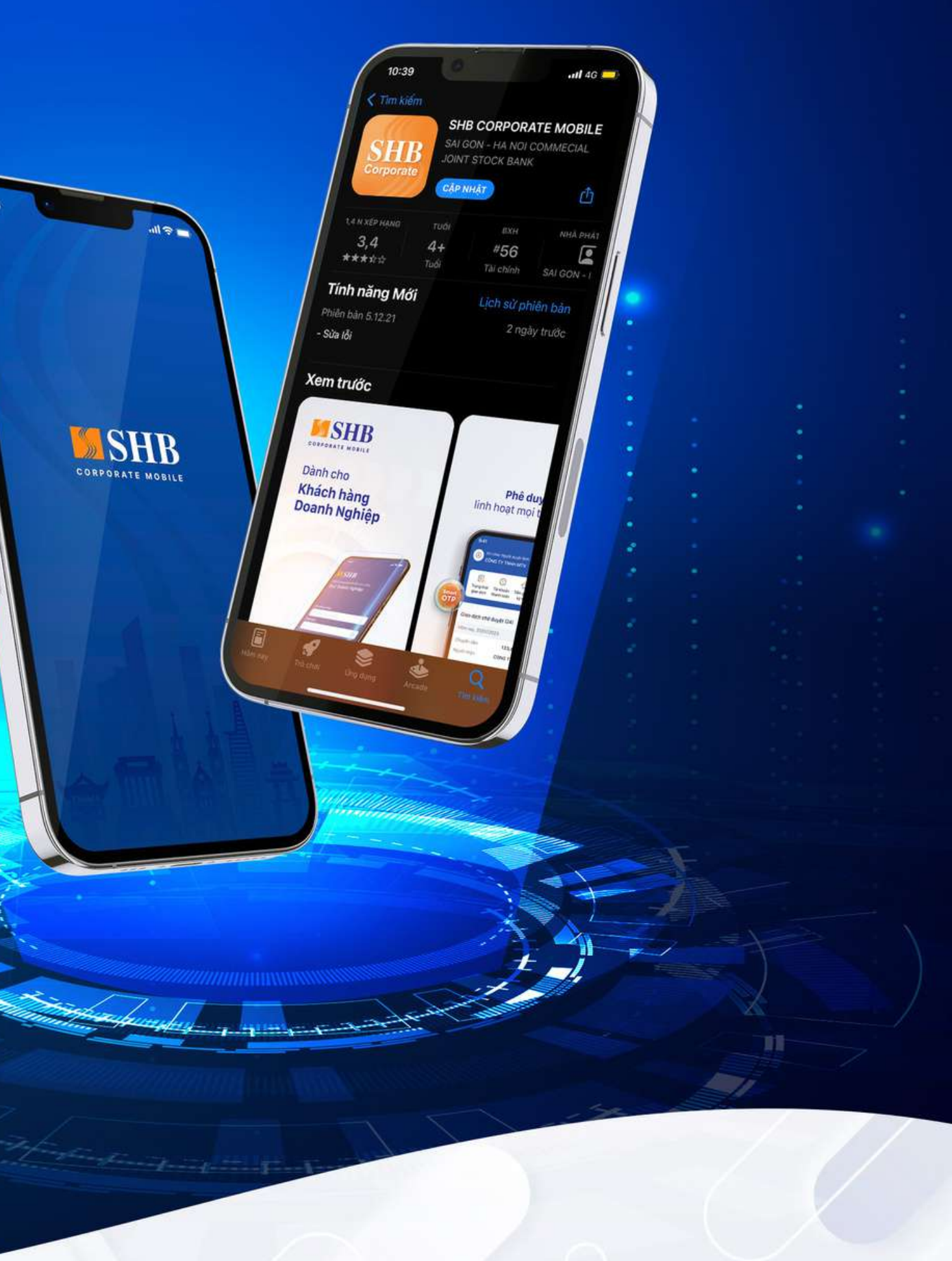

# DANH MỤC TỪ KHOÁ

| STT | ΤỪ ΚΗÓΑ     | ĐỊNH NGHĨA                                                                                                    |
|-----|-------------|----------------------------------------------------------------------------------------------------|
| 1   | MAKER       | Người tạo lệnh                                                                                                    |
| 2   | CHECKER     | Ng <b>ườ</b> i kiểm soát                                                                                                    |
| 3   | APPROVER    | Ng <b>ườ</b> i duyệt lệnh                                                                                                    |
| 4   | SINGLE USER | Ng <b>ườ</b> i dùng chỉ có 1 tài khoản Doanh nghiệp đã<br>đăng ký Internet Banking tại SHB                                               |
| 5   | MULTI USER  | Ng <b>ườ</b> i dùng có nhiều h <b>ơ</b> n 1 tài khoản thuộc các<br>Doanh nghiệp khác nhau đã đăng ký<br>dịch vụ Internet Banking tại SHB |

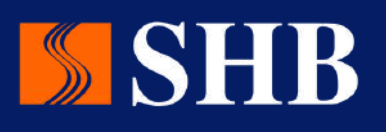

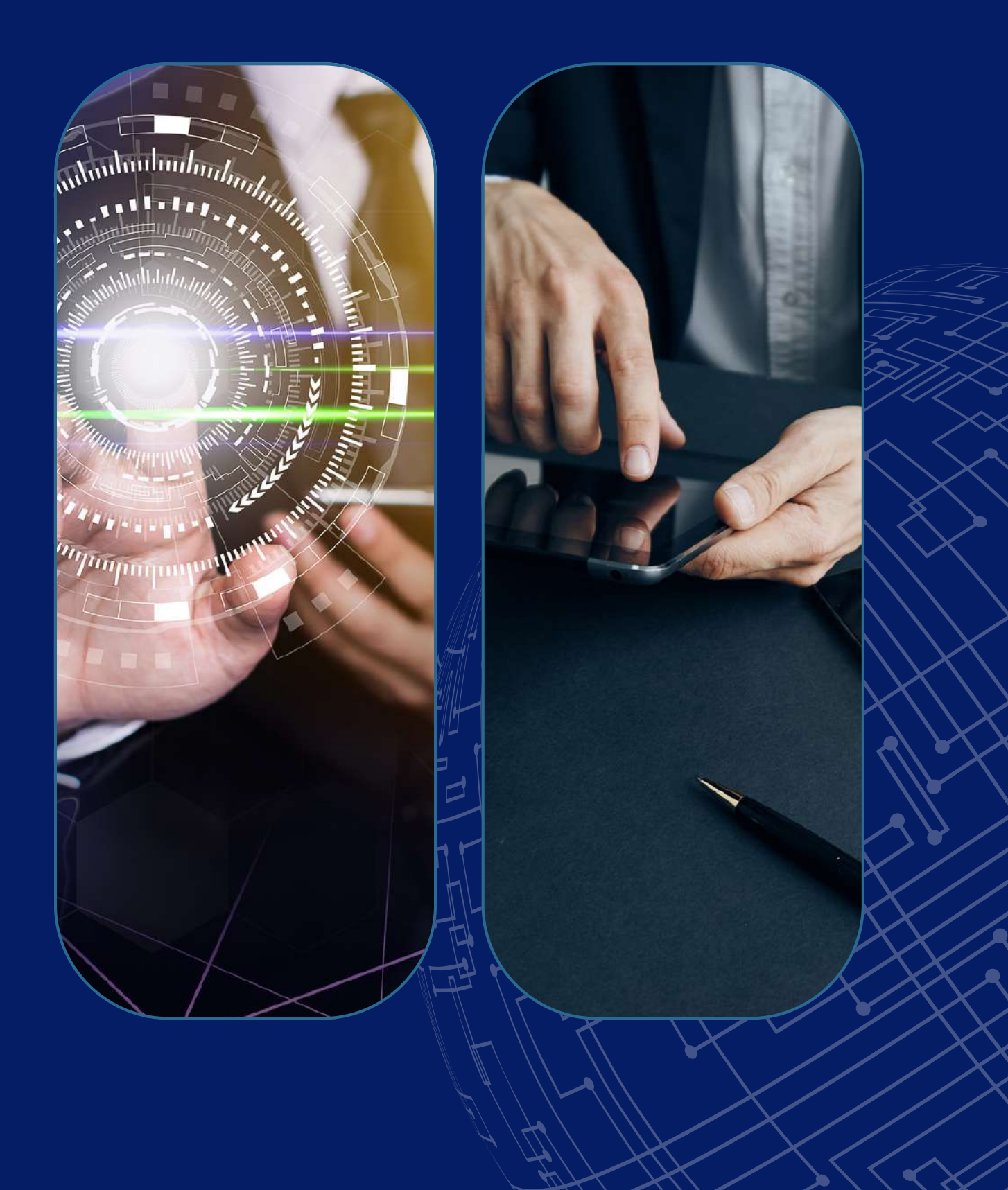

#### TÍNH NĂNG CHUNG

1.1. Đăng nhập 1.1.1. Đăng nhập lân đâu 1.1.2. Thêm người dùng mới (Multi User)

1.2. Quên mật khẩu

1.3. Đổi mật khẩu

1.4. Truy vân 1.4.1. Thông tin tài khoản 1.4.2. Thông tin và lịch sử giao dịch 1.4.3. Trạng thái giao dịch

1.5. Lây mã Smart OTP và lưu ý

# 01

MUC LUC

02

#### TÍNH NĂNG THEO PHÂN QUYÊN

2.1. Đối với Người Nhập lệnh 2.1.1. Tạo lệnh chuyển tiên 2.1.2. Truy vân lại các lệnh đã tạo

2.2. Đối với Người Kiểm soát 2.2.1. Kiểm soát nhanh từ Trang chủ 2.2.2. Kiểm soát 2.2.3. Truy vân lại lệnh đã kiểm soát

#### 2.3. Đối với Người Duyệt lệnh

2.3.1. Duyệt lệnh nhanh từ Trang chủ 2.3.2. Duyệt lệnh 2.3.3. Truy vân lại lệnh đã Duyệt

**TRƠ GIÚP** 

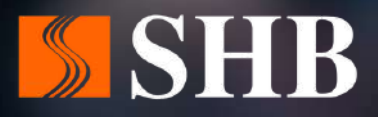

# TÍNH NĂNG CHUNG

01

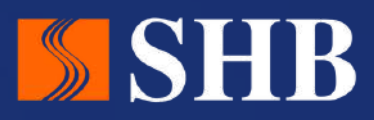

# **1.1. ĐĂNG NHẬP**1.1.1. Đăng nhập lân đâu

#### Bước 1: Đăng nhập

Nhập thông tin bằng tên đăng nhập và mật khẩu đăng nhập SHB Corporate Online (Internet Banking)

| SHB                                 |                      |
|-------------------------------------|----------------------|
| SHB Corporate Mobil<br>Quý Doanh Ng | e xin chào,<br>ghiệp |
|                                     |                      |
| lên đăng nhập                       |                      |
| Nhập tên đăng nhà                   | ąp                   |
| /lật khấu                           |                      |
| Nhập mật khẩu                       | 0                    |
| Đãn                                 | g nhập               |
|                                     | Quên mật khẩu?       |
|                                     |                      |
| С<br>Д                              | <u></u>              |

#### <u>Bước 2:</u> Đổi mật khẩu

Thực hiện đổi mật khẩu lân đâu theo hướng dãn

#### Bước 3: Xác minh danh tính

Thực hiện xác minh danh tính và tạo mã mở khóa SOTP

| 9:41                                                                   | "¶ 🏷 🔳               | 9:41                                                 |                      |
|------------------------------------------------------------------------|----------------------|------------------------------------------------------|----------------------|
| Đổi mật khẩu                                                           |                      | Đổi m                                                |                      |
| Quý khách vui lòng đối mật khẩu<br>để sử dụng dịch vụ SHB Corpora      | mặc địn<br>ate Mobil | Quý khách vui lòng<br>để sử dụng dịch vụ             | nặc định<br>e Mobile |
| Mật khấu nhận qua SMS/ Email                                           |                      | Mật khấu nhận qua SN                                 |                      |
| Nhập mật khấu lần đầu                                                  | 0                    | Nhập mật khấu lân                                    | $\odot$              |
| Mật khẩu mới                                                           |                      | Mật khẩu mới                                         |                      |
| Nhập mật khấu mới                                                      | 0                    | Nhập mật khấu mới                                    | 0                    |
| <ul> <li>Có độ dài 6 - 20 ký tự, không bao<br/>khoảng trắng</li> </ul> | gồm                  | <ul> <li>Có độ dài 6 - 20 ký khoảng trắng</li> </ul> | ðm                   |
| <ul> <li>Bao gồm ký tự viết hoa và thường</li> </ul>                   |                      | <ul> <li>Bao gồm ký tự viết</li> </ul>               |                      |
| <ul> <li>Bao gồm ký tự số</li> </ul>                                   |                      | <ul> <li>Bao gồm ký tự số</li> </ul>                 |                      |
| <ul> <li>Bao gồm ký tự đặc biệt</li> </ul>                             |                      | <ul> <li>Bao gồm ký tự đặc</li> </ul>                |                      |
| <ul> <li>Không được trùng với mật khẩu đã<br/>SMS/ Email</li> </ul>    | ã nhận qua           | <ul> <li>Không được trùng<br/>SMS/ Email</li> </ul>  | nhận qua             |
| Nhập lại mật khẩu mới                                                  |                      | Nhập lại mật khẩu mới                                |                      |
| Nhập lại mặt khẩu mới                                                  | 0                    | Nhập lại mật khẩu r                                  | 0                    |
| Xác nhận                                                               |                      | Xád                                                  |                      |

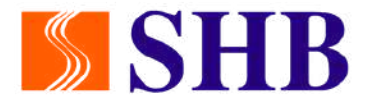

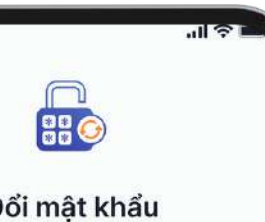

lòng đối mật khẩu mặc định ch vụ SHB Corporate Mobile

qua SMS/ Email iu lân đâu 💿

iu mới © 20 ký tự, không bao gồm

tự viết hoa và thường

tự đặc biệt trùng với mật khẩu đã nhận qua

න් 💿

<u>Lưu ý:</u>

Bộ tài khoản đăng nhập là đồng nhất trên SHB Corporate Online và SHB Corporate Mobile

## **1.1. ĐĂNG NHẬP** 1.1.1. Đăng nhập lân đâu

#### <u>Bước 3.1:</u>

Nhập mã xác minh gửi về Sô điện thoại đã đăng ký

|                                     | <b>FTA</b>                                    |                                              |
|-------------------------------------|-----------------------------------------------|----------------------------------------------|
|                                     |                                               |                                              |
| Xác                                 | minh danh                                     | n tính                                       |
| Vui lòng nh<br>số đi                | hập 6 chữ số đi<br>lện thoại *****            | ược gửi đến<br>**889                         |
|                                     |                                               |                                              |
|                                     |                                               |                                              |
| Mã sẽ                               | hết hạn sau 12                                | 20 giây                                      |
| Mã sẽ                               | hết hạn sau 12                                | 20 giây                                      |
| Mã sẽ                               | hết hạn sau 12                                | 20 giây<br>3                                 |
| Mã sẽ                               | hết hạn sau 12<br>ABC                         | 20 giây                                      |
| Mã sẽ<br>1<br>4                     | hết hạn sau 12<br>ABC<br>5<br>JKL             | 20 giây                                      |
| Mã sẽ<br>1<br>4<br>GHI<br>7<br>PQRS | hết hạn sau 12<br>ABC<br>5<br>JKL<br>8<br>TUY | 20 giây<br>3<br>DEF<br>6<br>MNO<br>9<br>WXYZ |

| <u>Bước 3</u>                                                                          | <u>3.2:</u>                |                                   | <u>Bước 4:</u> Thành công                                                                               |
|----------------------------------------------------------------------------------------|----------------------------|-----------------------------------|----------------------------------------------------------------------------------------------------|
| Tạo mớ                                                                                 | ã Smar                     | t OTP                             | Hoàn thành cài đặt đi                                                                                   |
| <ul> <li>Tài khoả minh thà</li> <li>Tạo mã r</li> <li>Vui lòng tạ và ghi nh</li> </ul> | n của Quý khá<br>ành công! | ch xác X<br>mart OTP<br>giao dịch | 9:41<br>9:41<br>Vin chúc mừng<br>Quý khách vừa hoàn thành<br>để sử dụng ứng dựng<br>SHB Corporate Mobil |
| 1                                                                                      | 2<br>ABC                   | 3<br>DEF                          |                                                                                                    |
| 4                                                                                      | 5<br>JKL                   | 6<br>MND                          |                                                                                                    |
|                                                                                        | 8                          | 9<br>wxyz                         |                                                                                                    |
| 7<br>PORS                                                                              | 101                        |                                   |                                                                                                    |

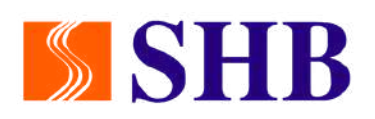

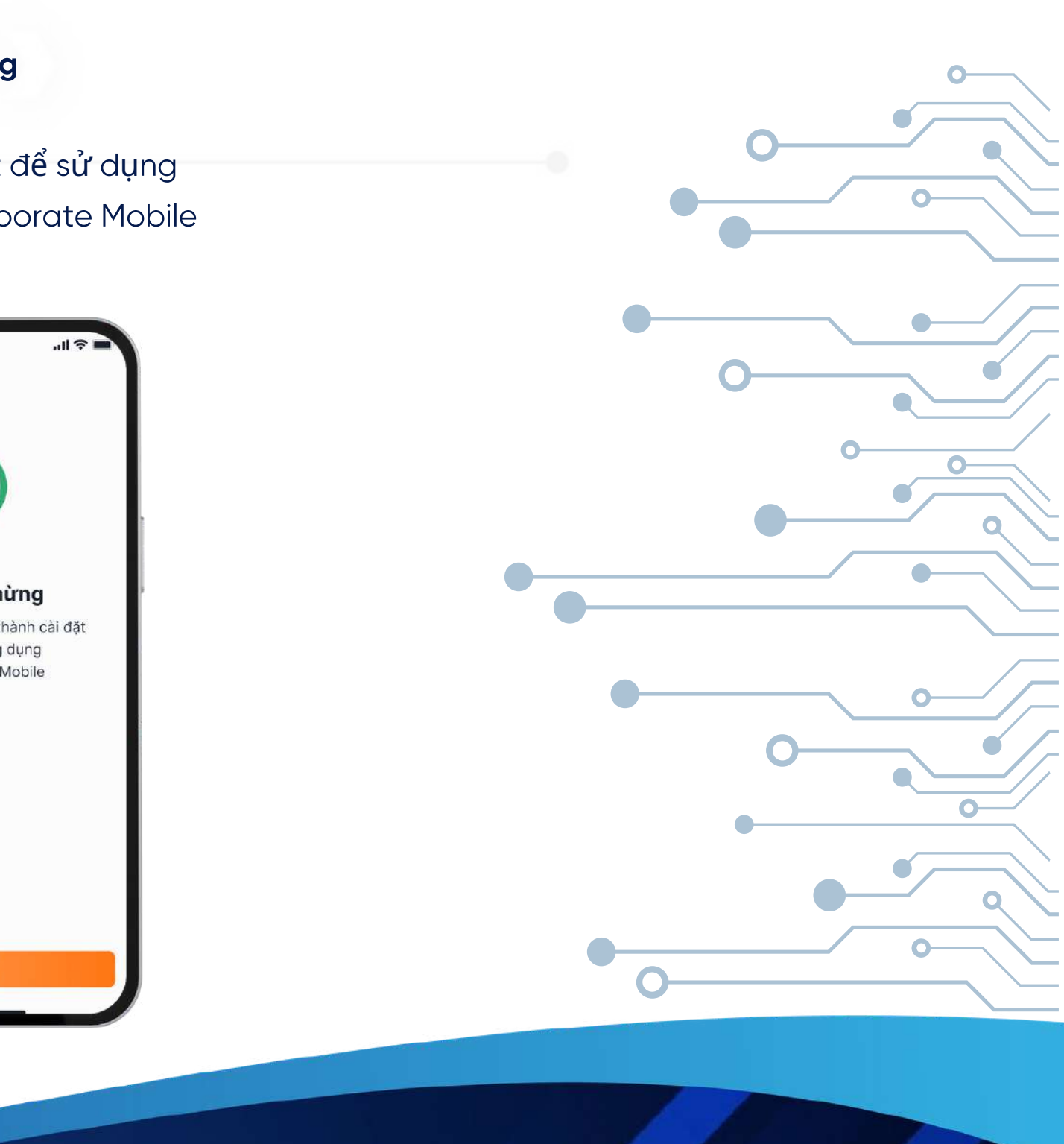

#### 1.1. ĐĂNG NHẬP

#### 1.1.2. Thêm người dùng mới (Multi User)

#### Bước 1: Thêm tài khoản Bước 2: Kích hoạt người dùng mới Bước 3: Xác minh danh tính Nhập thông tin đăng nhập và mật Chọn "Thêm người dùng" Thực hiện xác minh danh tính khẩu của tài khoản người dùng mới và tạo mã mở khóa SOTP để tại màn hình Login hoàn thành đăng nhập ..II 穼 Thêm người dùng SHB Tên đăng nhập Mật khẩu 0 Xin chào, MAYLN Để thêm người dùng trên thiết bị, Quý khách vui lòng Mật khẩu Nhập mã mở khóa Smart OTP trên thiết bị hiện tại để kích hoạt Smart OTP cho DUONGNH123 2 Xác minh danh tính **()** Thông tin người dùng

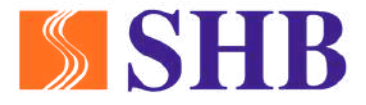

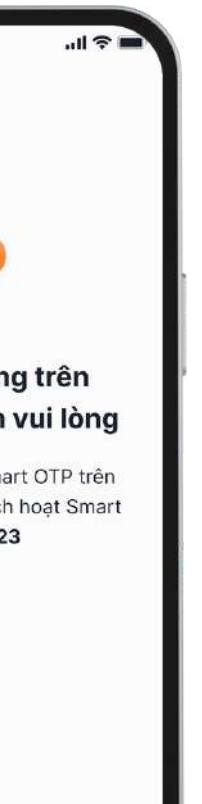

#### (\*) Chuyển người dùng

Chuyển người dùng băng cách click mũi tên tại ảnh đại diện

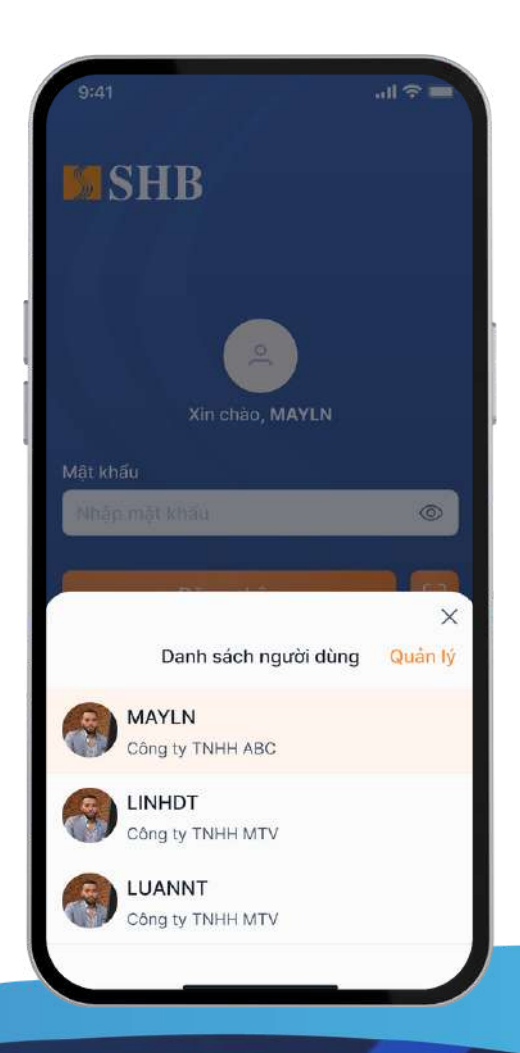

## 1.2. QUÊN MẬT KHẨU

#### <u>Bước 1:</u> <u>Bước 2:</u> <u>Bước 3:</u> Chọn "Quên mật khẩu" Nhập thông tin Xác minh danh tính theo h**ướ**ng dân theo thông tin đã đăng ký tại màn hình Login JI C L SHB SHB Corporate Mobile xin chào, Quý Doanh Nghiệp Quên mật khẩu Xác minh danh tính Vui lòng cung cấp các thông tin Quý khách đã đăng ký với SHB Vui lòng nhập 6 chữ số được gửi đến số điện thoại \*\*\*\*\*\*\*889 Tên đăng nhập Nhập tên đăng nhập 1 Mã số đăng ký kinh doanh Mã sẽ hết hạn sau 120 giây Vai trò Nhập lệnh Email 2 ABC 1 Quên mật khẩu? 5 JKL 4 6ні Số điện thoại 8 <sup>τυν</sup> 7 PQRS 0 ٦ Thông tin Thông báo

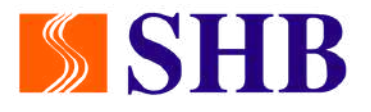

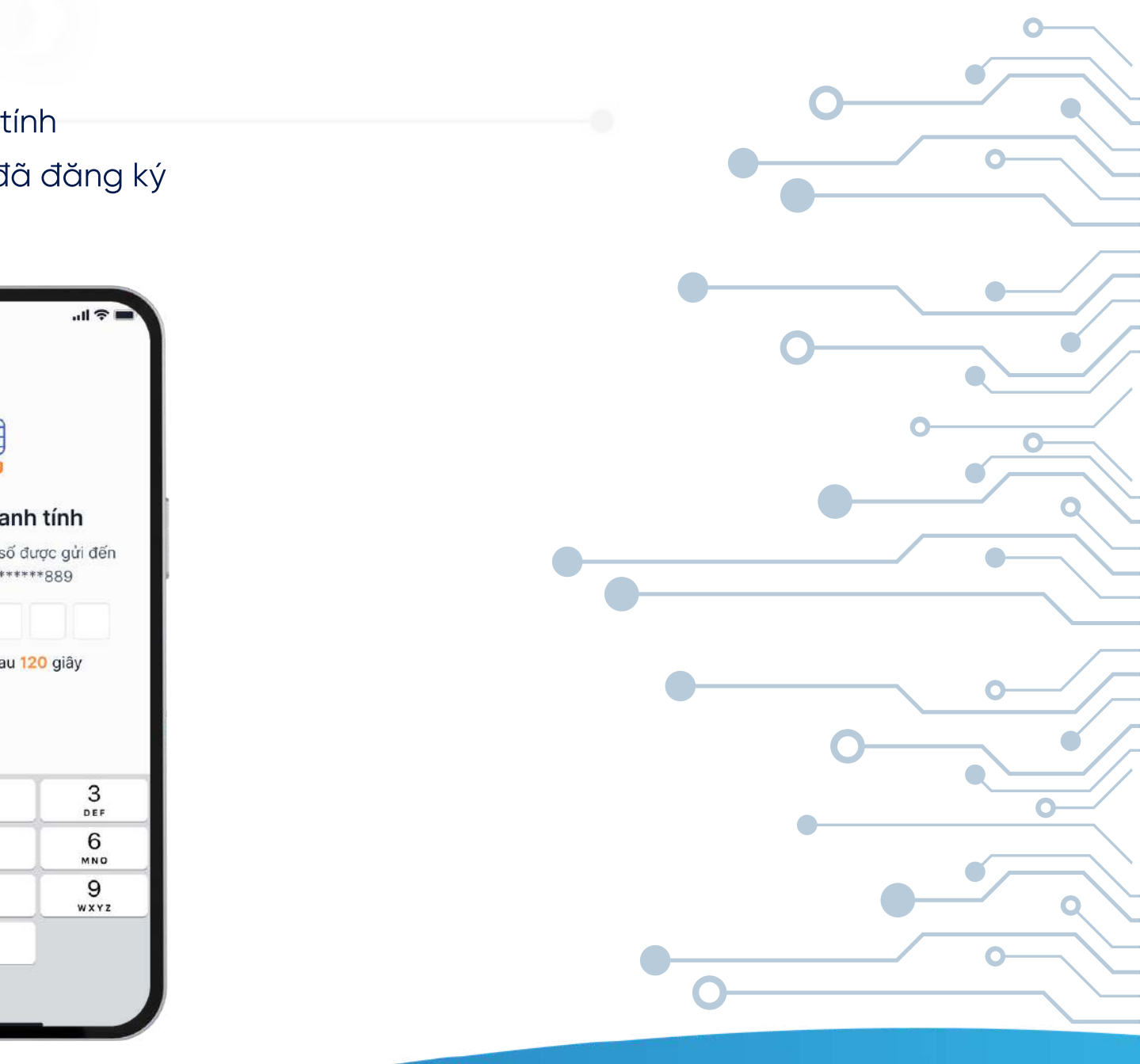

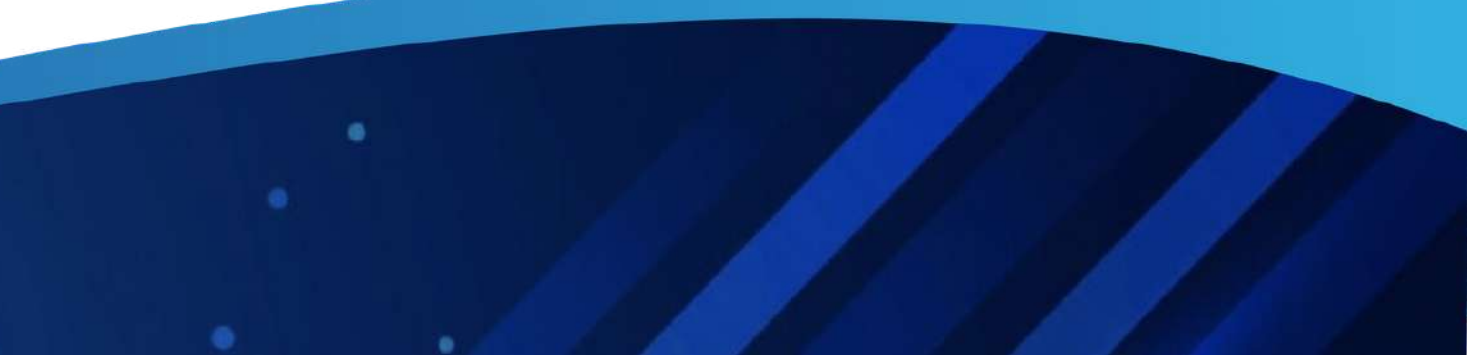

## 1.2. QUÊN MẬT KHẨU

#### <u>Bước 4:</u>

Nhận thông tin mật khẩu mặc định tại email hoặc SMS

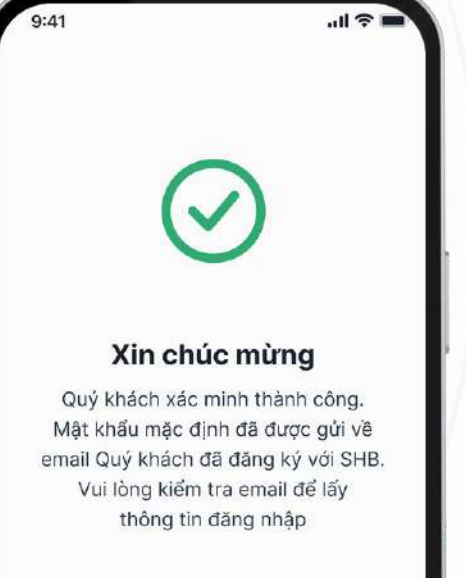

#### <u>Bước 5:</u>

Đăng nhập bằng mật khẩu mặc định và thực hiện đổi mật khẩu

#### <u>Bước 6:</u>

Đổi mật khẩu thành công và thực hiện đăng nhập băng mật khẩu mới

| Surf 1                                                                              |   | 9:41    |
|-------------------------------------------------------------------------------------|---|---------|
|                                                                                     |   |         |
| Đổi mật khẩu                                                                        |   |         |
| Quý khách vui lòng đổi mật khẩu mặc định<br>để sử dụng dịch vụ SHB Corporate Mobile |   | X       |
| i<br>Mât khấu nhân qua SMS/ Email                                                   |   | Quý     |
| Nhập mật khấu                                                                       |   | thành c |
| Mật khẩu mới                                                                        |   | ứng dụ  |
| Nhập mật khẩu mới                                                                   |   |         |
| <ul> <li>Có độ dài 6 - 20 ký tự, không bao gồm<br/>khoảng trắng</li> </ul>          |   |         |
| <ul> <li>Bao gồm ký tự viết hoa và thường</li> </ul>                                |   |         |
| <ul> <li>Bao gồm ký tự số</li> </ul>                                                |   |         |
| <ul> <li>Bao gồm ký tự đặc biệt</li> </ul>                                          |   |         |
| Nhập lại mật khẩu mới                                                               |   |         |
| Nhập lại mật khẩu mới                                                               |   |         |
|                                                                                     |   | _       |
| Xác nhân                                                                            | 1 |         |

Đăng nhập

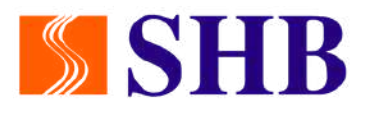

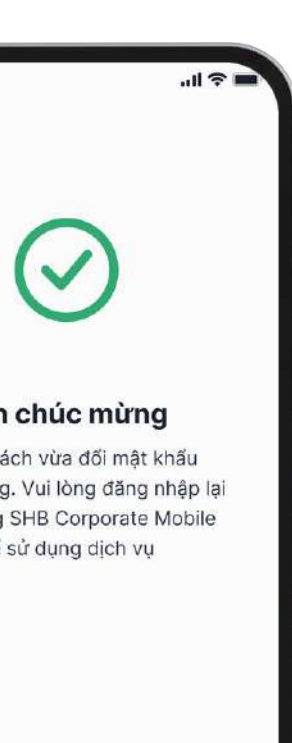

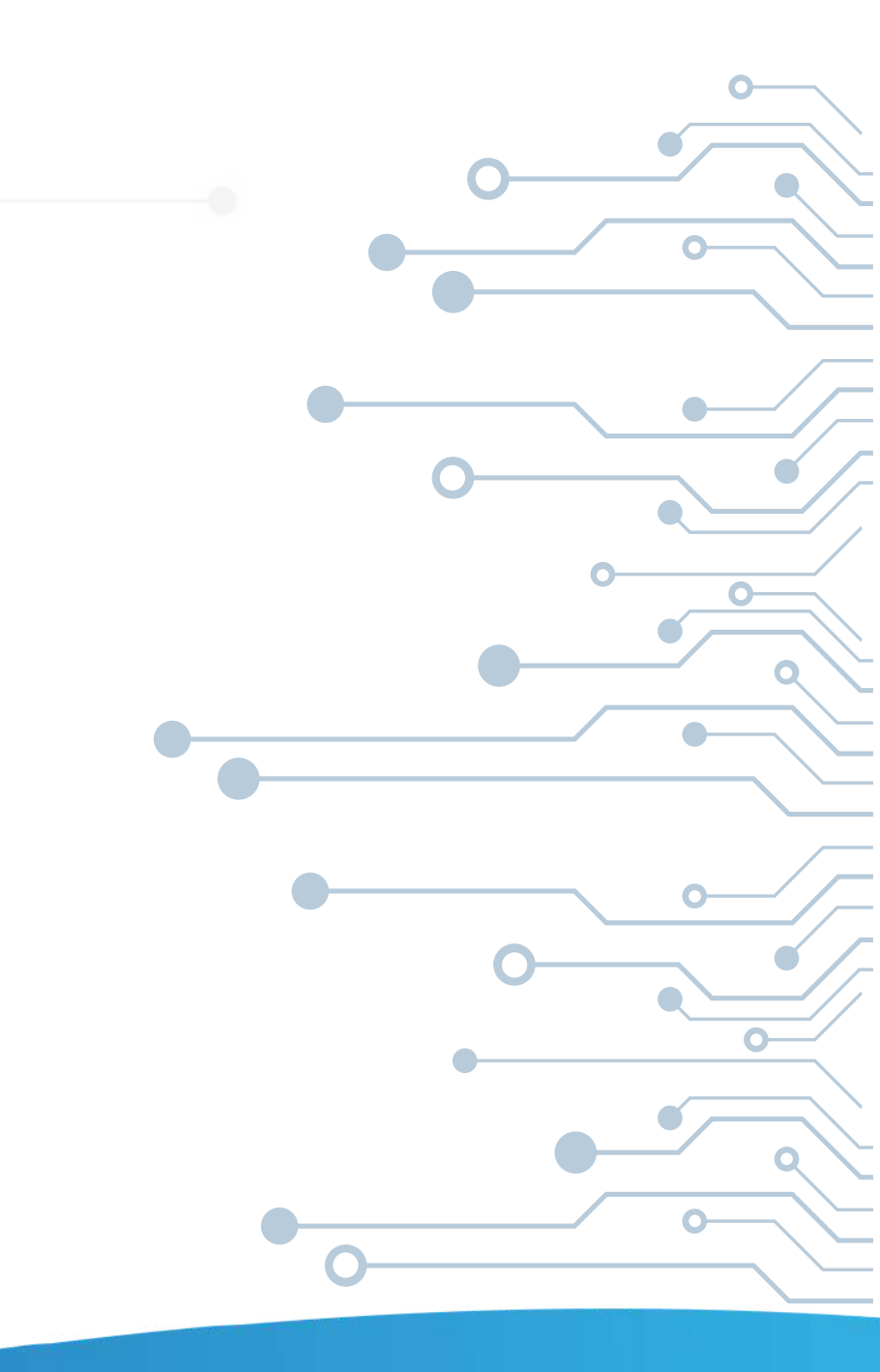

đầu

## 1.3. ĐỔI MẬT KHẨU

#### <u>Bước 1:</u>

•

Bước 1: Tại màn hình trang chủ, chọn ''Cài đặt''

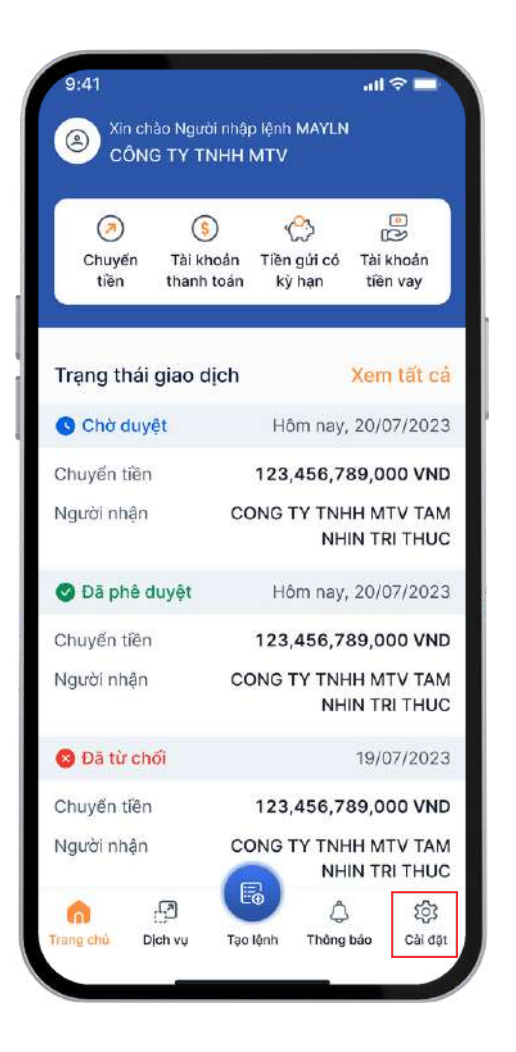

#### <u>Bước 2:</u>

Tại màn hình cài đặt, chọn "Đổi mật khẩu"

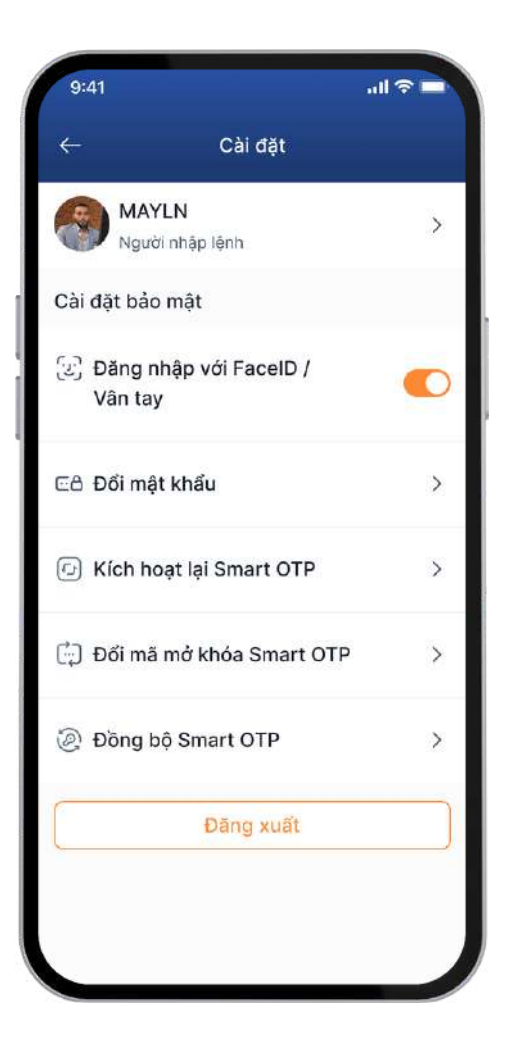

#### <u>Bước 3:</u>

Nhập thông tin mật khẩu hiện tại và mật khẩu mới, sau đó nhân ''Xác nhận''

| 9:41         |              |                 |       |       |
|--------------|--------------|-----------------|-------|-------|
| $\leftarrow$ |              |                 | Đổi I | mật l |
| Mật ki       | าลีน h       | iện tạ          | ai    |       |
| day          | lama         | tkha            | u18@  | Ð     |
| Mật ki       | าลัน ท       | nới             |       |       |
|              | • •          | •               | •     |       |
| • Có<br>kh   | độ d<br>cáng | ài 6 -<br>trầng | 20 k  | ý tự, |
| Ba           | o gồr        | n ký t          | ự viế | t hoa |
| • Ba         | o gồr        | n ký t          | ự số  |       |
| • Ba         | o gồr        | n ký t          | ự đặc | biệt  |
| Nhập         | lại má       | ật khá          | íu mó | ń     |
| Nhặ          | p lại        | mật             | khẩi  | ı mớ  |
| QV           | VE           | E               | ٦ ٢   | r] `  |
| A            | s            | D               | F     | G     |
|              | Z            | x               | С     | ۷     |
| 123          | •            |                 | s     | space |
|              |              |                 |       |       |
|              |              |                 |       |       |

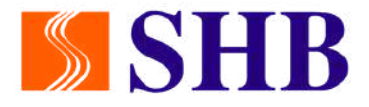

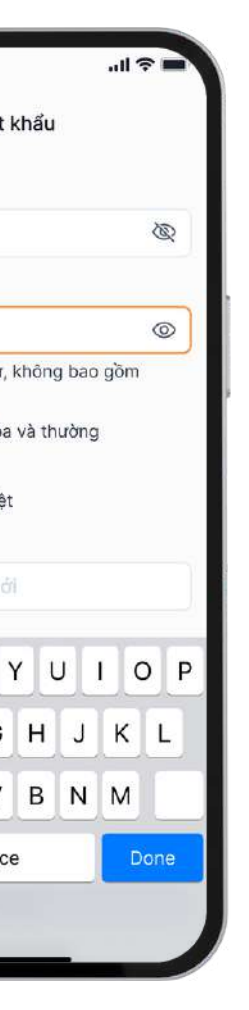

#### Bước 4:

Hoàn thành đổi mật khẩu và đăng nhập lại để sử dụng App

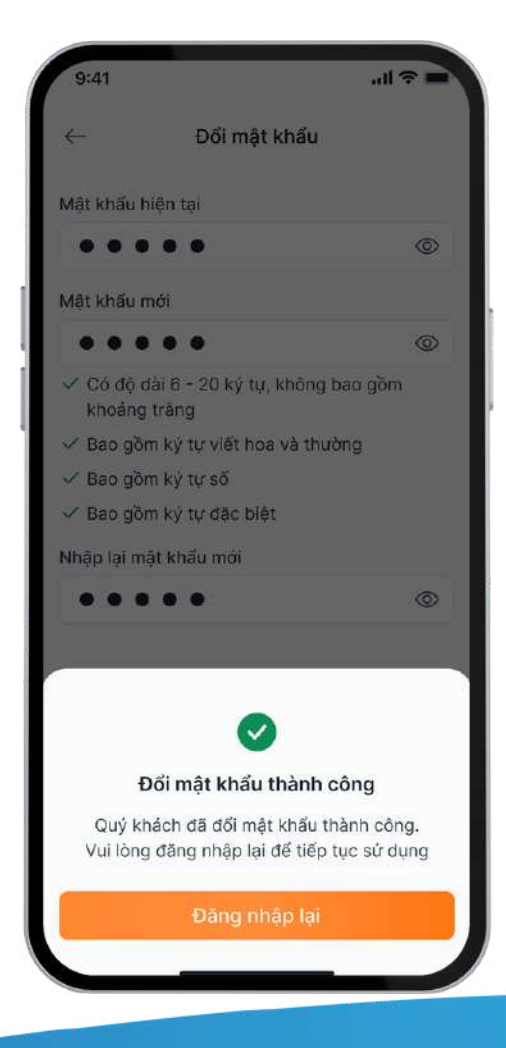

# **1.4. TRUY VÂN**1.4.1. Thông tin tài khoản

#### Tại màn hình trang chủ, chọn ''Cài đặt''

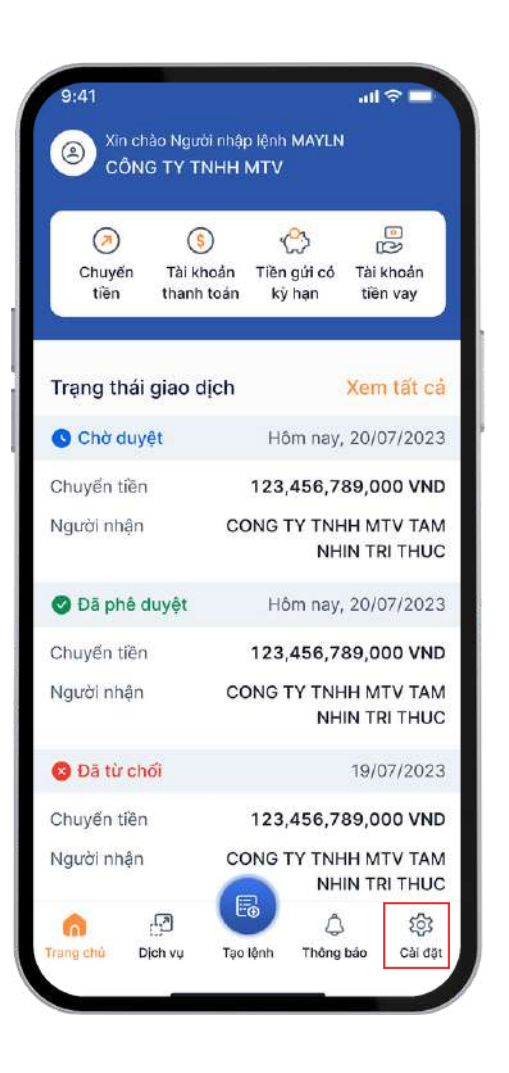

#### Tại màn hình cài đặt, chọn ''>'' để xem chi tiết thông tin tài khoản

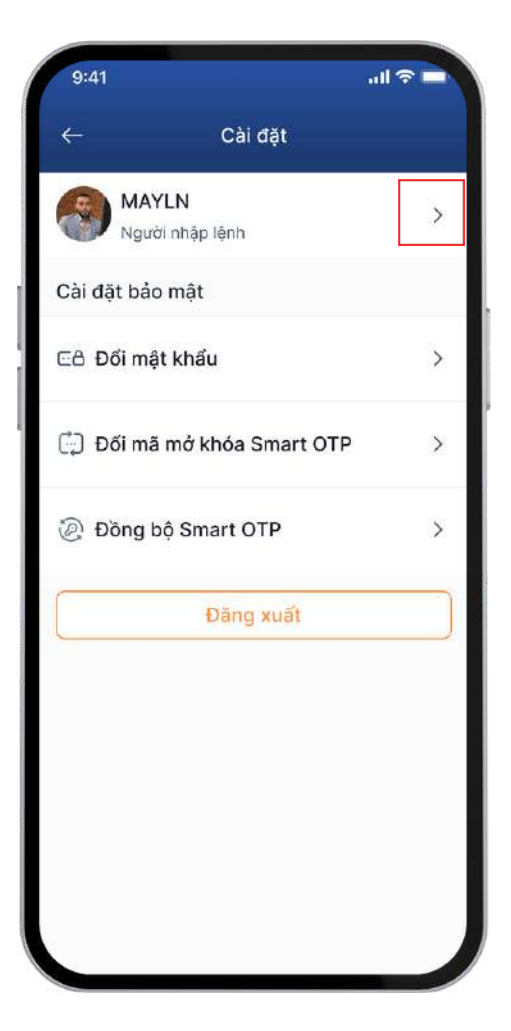

#### Xem chi tiết thông tin phân quyền và thông tin cá nhân tài khoản

| 9:41             |                                |
|------------------|--------------------------------|
| ÷                | Thông tin cá                   |
|                  | NM                             |
|                  | Người nhập lệnh<br>CÔNG TY TNH |
| Thông            | tin cá nhân                    |
| Số điện<br>Email | thoại                          |
|                  |                                |
|                  |                                |
|                  |                                |
|                  |                                |
|                  |                                |
|                  |                                |

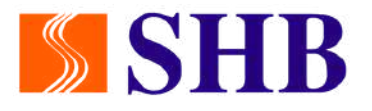

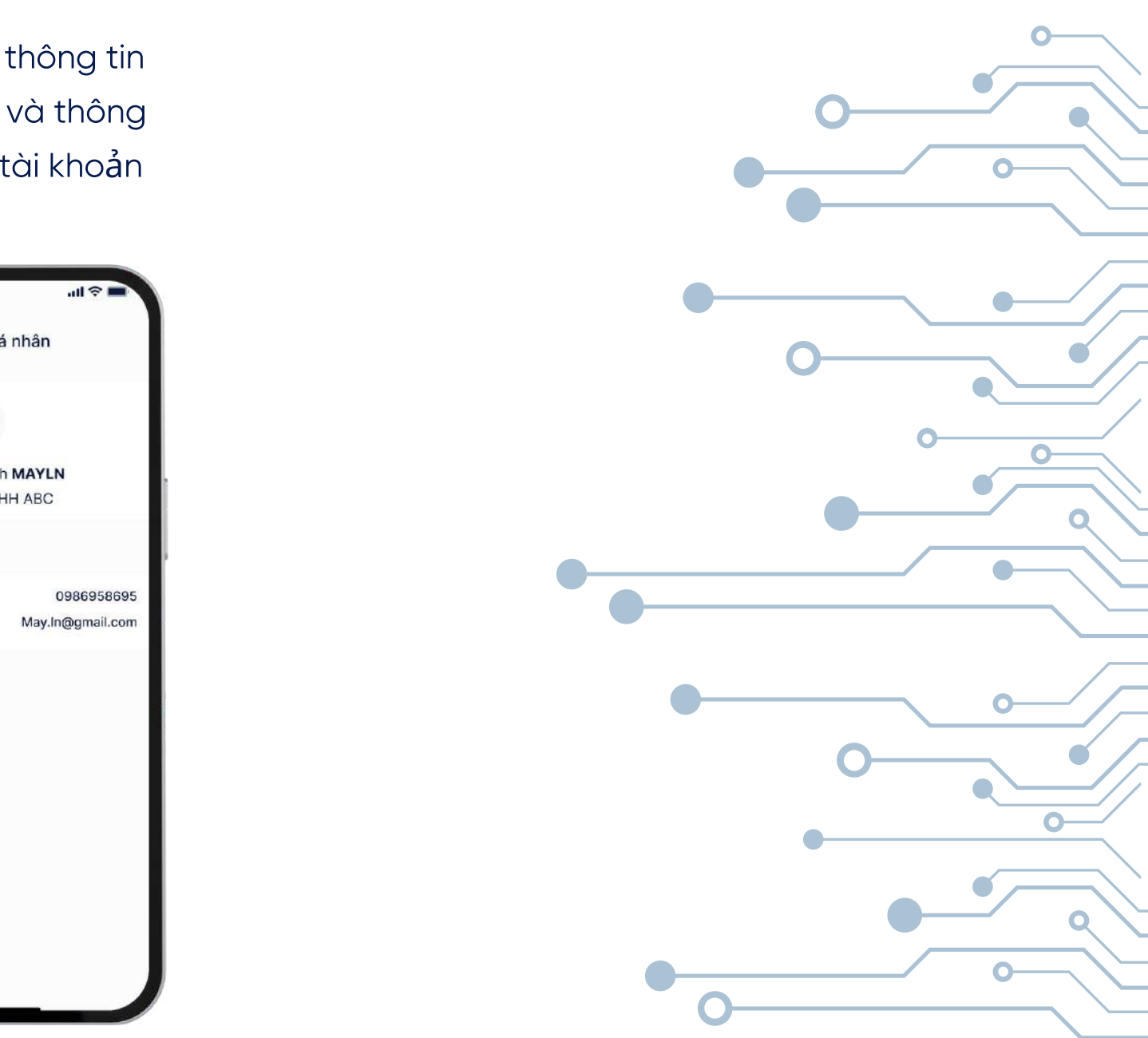

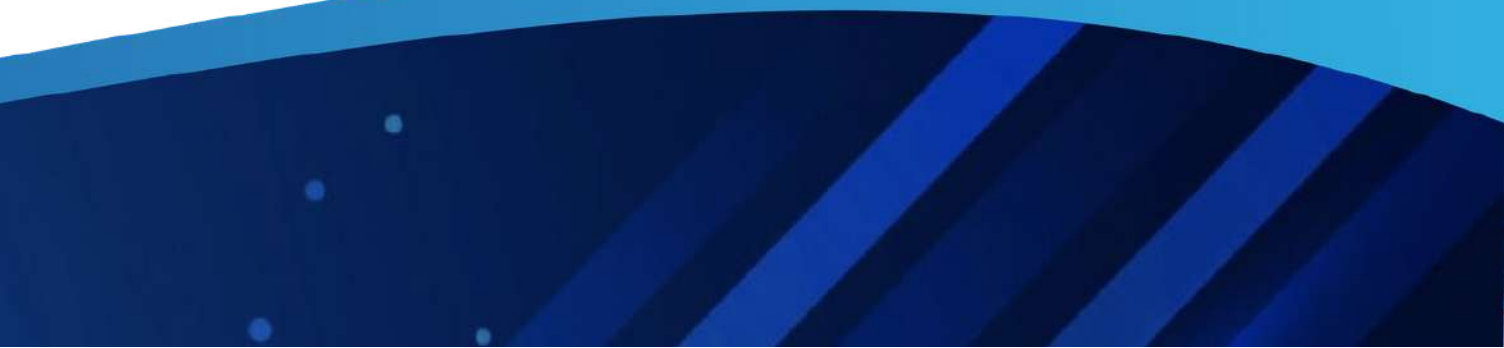

#### 1.4. TRUY VÂN 1.4.2. Thông tin và lịch sử giao dịch

Tại màn hình trang chủ, chọn "Tài khoản thanh toán"

Xem tổng quan tài khoản hoặc click ">" để xem chi tiết thông tin từng tài khoản

Xem chi tiết tài khoản thanh toán và các giao dịch (nêu có) tại "Tài khoản thanh toán"

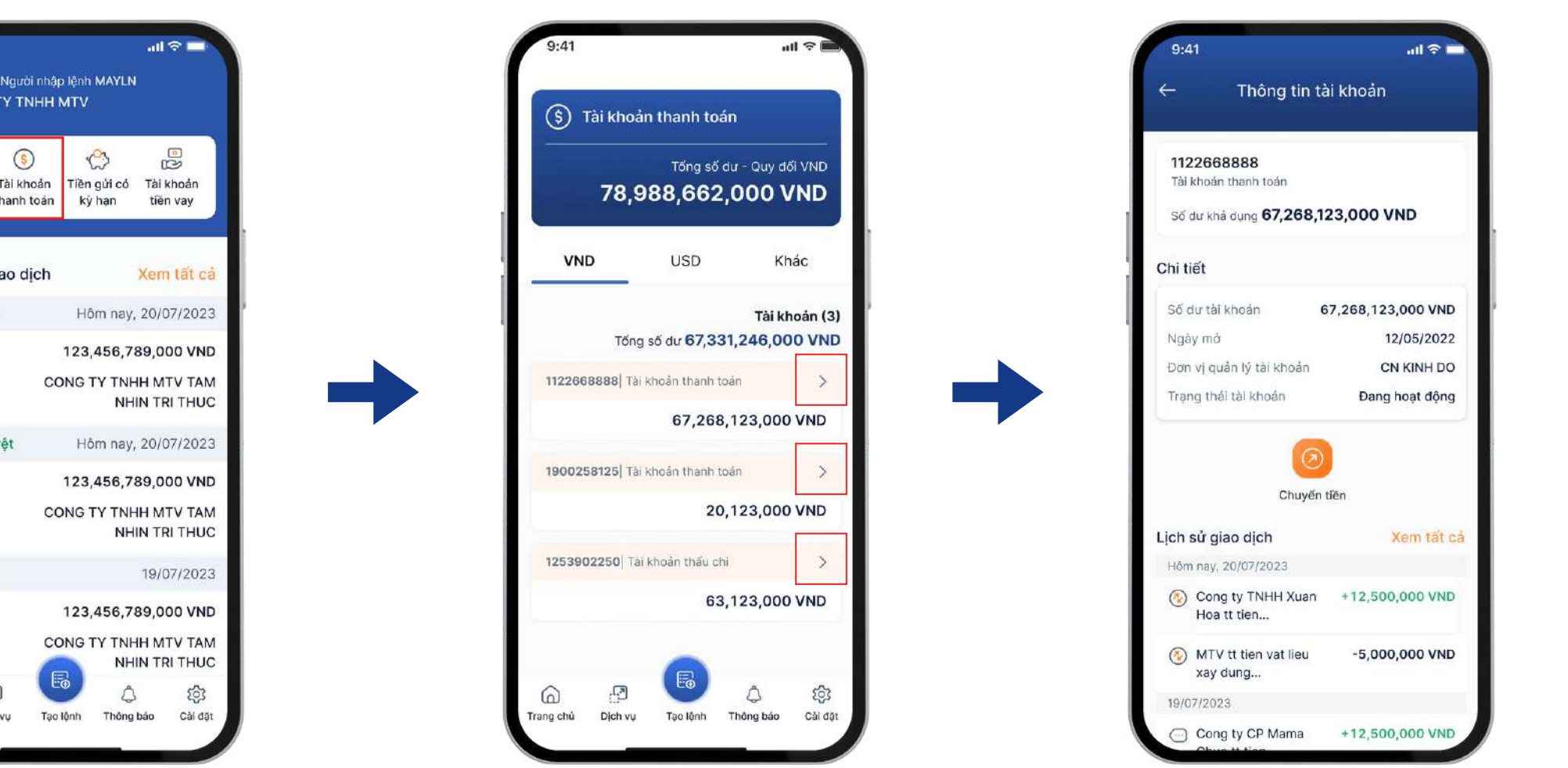

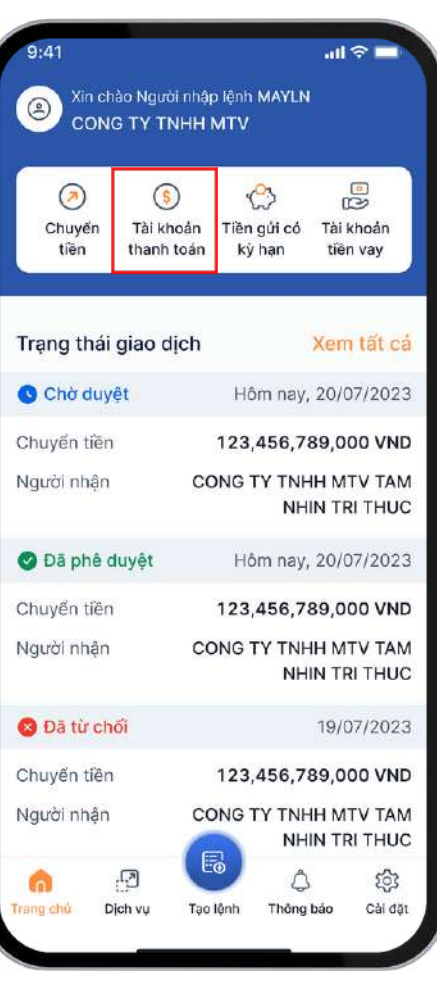

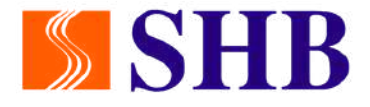

Xem chi tiết tài khoản thấu chi và các giao dịch (nếu có) tại "Tài khoản thâu chi"

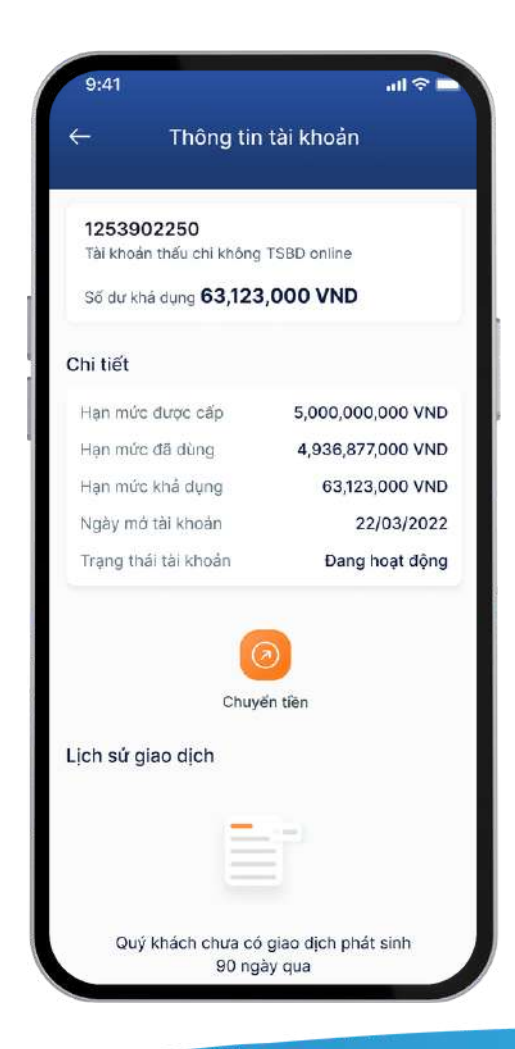

#### 1.4. TRUY VÂN 1.4.2. Thông tin và lịch sử giao dịch

Tại màn hình thông tin chi tiết, chọn "Xem tất cả" để xem toàn bộ lịch sử giao dịch

| -        | Lịch sử gia                            | o dịch      |       |
|----------|----------------------------------------|-------------|-------|
| Q        | Tim kiếm                               |             | ¶ Lọc |
| Hôn      | nay, 20/07/2023                        |             |       |
| <b>(</b> | Cong ty TNHH Xuan<br>Hoa tt tien       | +12,500,000 | VND   |
| <b>(</b> | MTV tt tien vat lieu<br>xay dung       | -5,000,000  | VND   |
| 19/0     | 7/2023                                 |             |       |
| ()<br>() | Cong ty CP Mama<br>Chue tt tien        | +12,500,000 | VND   |
|          | Thanh toan tien dien thang 6_2023      | -5,000,000  | VND   |
| <u>م</u> | Nhap lai vao tien gui<br>goc linh hoat | +500,000    | VND   |
| <b>%</b> | Thanh toan nvlieu<br>cho cty ABC       | -5,000,000  | VND   |
| ٩        | Thanh toan nvlieu<br>cho cty ABC       | -5,000,000  | VND   |
| <b>(</b> | Thanh toan nvlieu<br>cho cty ABC       | -5,000,000  | VND   |
| <b></b>  | Thanh toan nvlieu<br>cho cty ABC       | -5,000,000  | VND   |

Chọn "Lọc" để truy vân lịch sử giao dịch theo khoảng thời gian

Chọn giao dịch theo từng dòng t**ươ**ng **ứ**ng để xem "Chi tiết giao dịch"

| Lịch sử giao dịch<br>2 Tim kiếm 🖗 Lộ<br>10 nay, 20/07/2023<br>2 Cong tự TNHH Xuan +12,500,000 VND<br>Hoa tt tien<br>2 MTV tt tien vat lieu -5,000,000 VND                                                                                                | ic. |
|----------------------------------------------------------------------------------------------------|-----|
| <ul> <li>2. Tim kiếm</li> <li>20/07/2023</li> <li>20/07/2023</li> <li>20/07/2023</li> <li>Cong ty TNHH Xuan +12,500,000 VND<br/>Hoa tt tien</li> <li>20/07/2023</li> <li>4.12,500,000 VND</li> <li>4.12,500,000 VND</li> <li>4.12,500,000 VND</li> </ul> | nc  |
| m ney, 20/07/2023<br>Cong ty TNHH Xuan +12,500,000 VND<br>Hoa tt tien<br>MTV tt tien vat lieu -5,000,000 VND                                                                                                    | l   |
| Cong ty TNHH Xuan +12,500,000 VND<br>Hoa tt tien<br>MTV tt tien vat lieu -5,000,000 VND                                                                                                    |     |
| ) MTV tt tien vat lieu -5,000,000 VND                                                                                                    |     |
| xay dung                                                                                                    | I.  |
| /07/2023                                                                                                    |     |
| >                                                                                                    | < ] |
| Chọn khoảng thời gian                                                                                                    |     |
| Đến                                                                                                    |     |
| 5/09/2023 🛱 🛛 11/12/2023 🗎                                                                                                    |     |
| ^ Xon                                                                                                    | 9   |
| 1 2 3<br>ABC DEF                                                                                                    |     |
| 4 5 6                                                                                                    |     |
| 7 8 9                                                                                                    | 1   |
| 0                                                                                                    |     |
|                                                                                                    |     |

Cong ty TNHH Xuan Hoa tt tien... MTV tt tien vat lieu xay dung... +156,000 VND Nội dung giao dịch Mã giao dịch

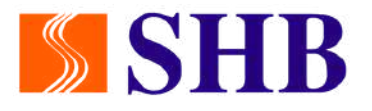

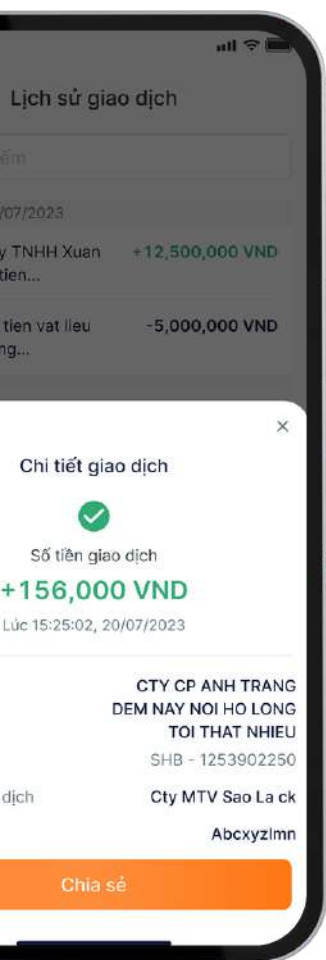

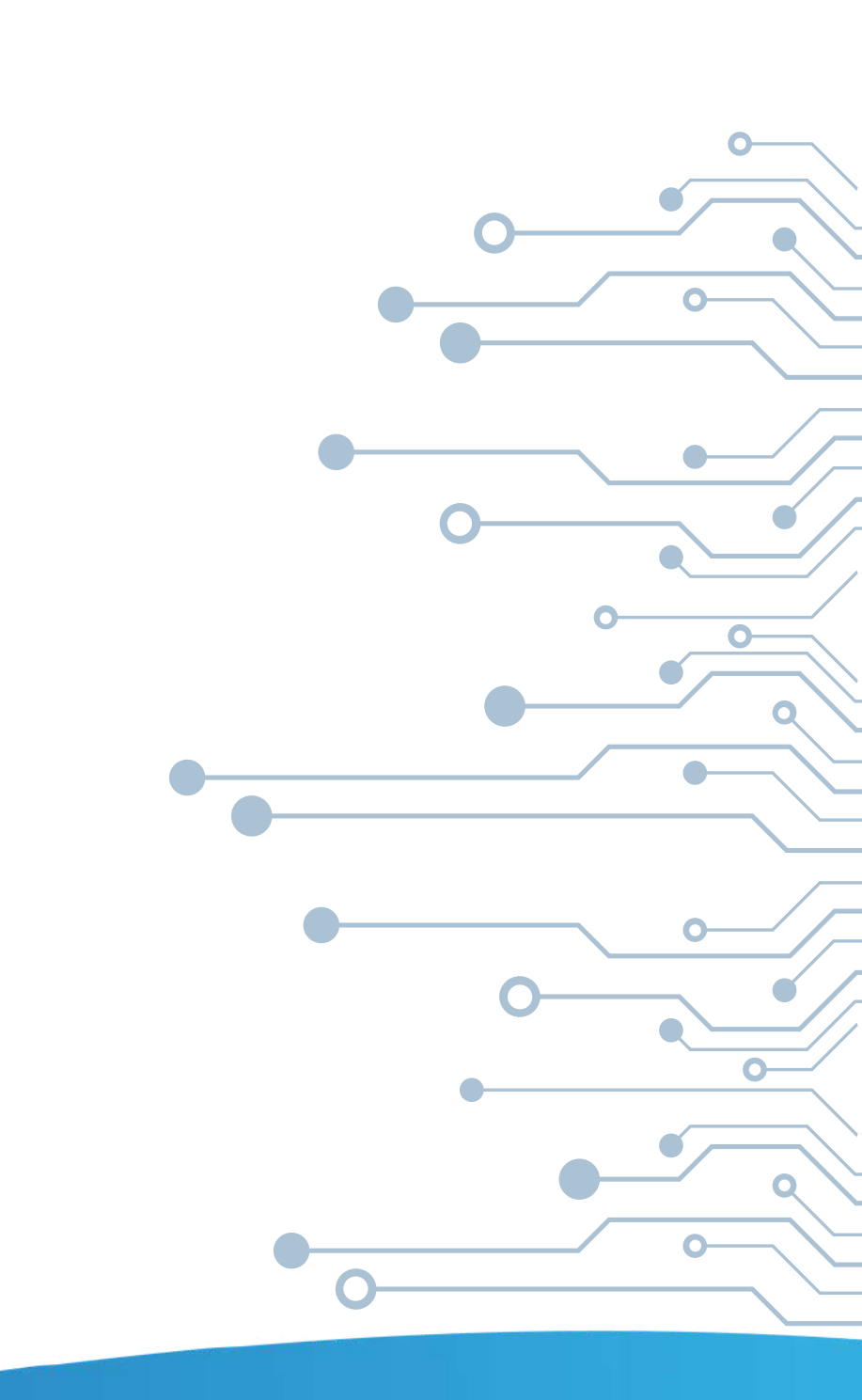

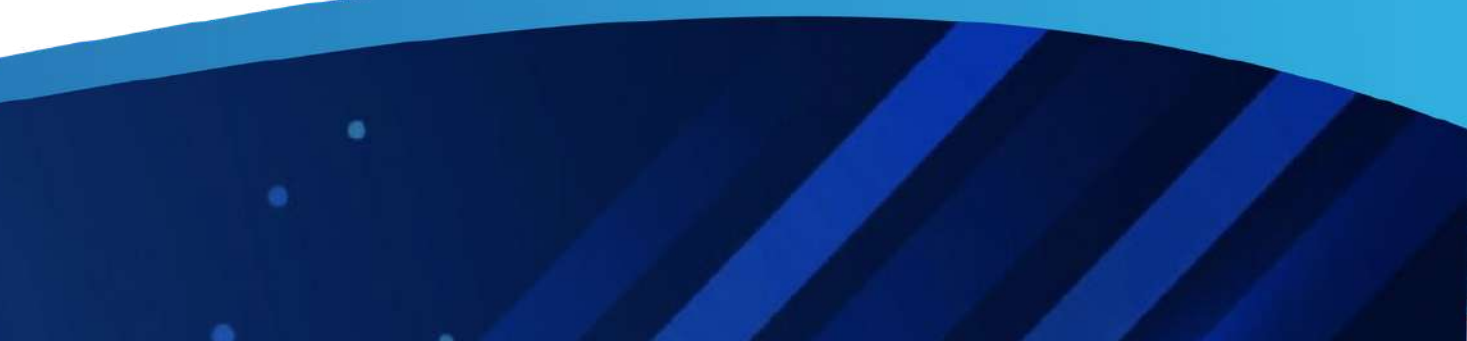

#### 1.4. TRUY VÂN 1.4.3. Trạng thái giao dịch

Khi có trạng thái giao dịch thay đổi, thông báo đ**ượ**c hiển thị tại màn hình chờ thiết bị

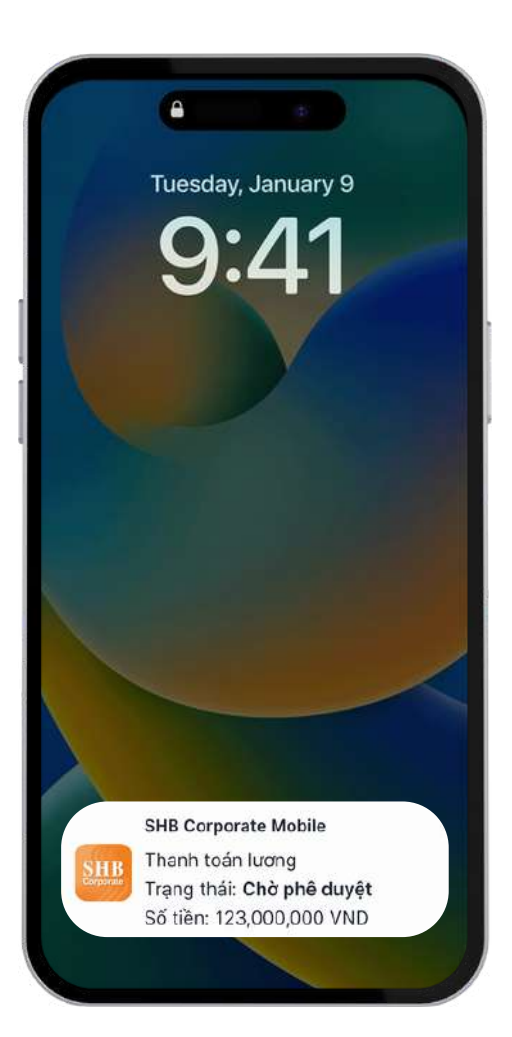

Tại màn hình trang chủ, chọn "Xem tất cả" hoặc "Thông báo'' để xem trạng thái các giao dịch

| chuyến tải khoản tiến giác chất khoản tiến vày         rạng thái giao dịch       Xem tất cá         Chờ duyệt       Hôm nay, 20/07/2023         huyến tiến       123,456,789,000 VNE         gười nhận       CONG TY TNHH MTV TAN NHIN TRI THƯC         Dã phê duyệt       Hôm nay, 20/07/2023         huyến tiến       123,456,789,000 VNE         gười nhận       CONG TY TNHH MTV TAN NHIN TRI THƯC         Dã phê duyệt       Hôm nay, 20/07/2023         huyến tiến       123,456,789,000 VNE         gười nhận       CONG TY TNHH MTV TAN NHIN TRI THƯC         Dã từ chối       19/07/2023         huyến tiến       123,456,789,000 VNE         gười nhận       CONG TY TNHH MTV TAN NHIN TRI THƯC         Ngiời nhận       CONG TY TNHH MTV TAN NHIN TRI THƯC |                          |                    | 3                              | in<br>Co                 |
|----------------------------------------------------------------------------------------------------|--------------------------|--------------------|--------------------------------|--------------------------|
| rạng thái giao dịchXem tất cảChờ duyệtHôm nay, 20/07/2023huyến tiền123,456,789,000 VNEgười nhậnCONG TY TNHH MTV TAN<br>NHIN TRI THƯCĐã phê duyệtHôm nay, 20/07/2023huyến tiền123,456,789,000 VNEgười nhậnCONG TY TNHH MTV TAN<br>NHIN TRI THƯCĐã từ chối19/07/2023huyến tiền123,456,789,000 VNEgười nhậnCONG TY TNHH MTV TAN<br>NHIN TRI THƯCĐã từ chối19/07/2023huyến tiền123,456,789,000 VNEgười nhậnCONG TY TNHH MTV TAN<br>                                                                                                    | tiền thanh               | itoán ký h         | nan tiè                        | n vay                    |
| Chờ duyệt       Hôm nay, 20/07/2023         huyến tiền       123,456,789,000 VNE         gười nhận       CONG TY TNHH MTV TAN<br>NHIN TRI THƯC         Đã phê duyệt       Hôm nay, 20/07/2023         huyến tiền       123,456,789,000 VNE         gười nhận       CONG TY TNHH MTV TAN<br>NHIN TRI THƯC         Đã phê duyệt       Hôm nay, 20/07/2023         huyến tiền       123,456,789,000 VNE         Đã từ chối       19/07/2023         huyến tiền       123,456,789,000 VNE         gười nhận       CONG TY TNHH MTV TAN<br>NHIN TRI THƯC         gười nhận       CONG TY TNHH MTV TAN<br>NHIN TRI THƯC                                                                                                    | Trạng thái giao c        | l <mark>ich</mark> | Xer                            | n tất cả                 |
| huyến tiến       123,456,789,000 VNG         gười nhận       CONG TY TNHH MTV TAM         NHIN TRI THƯC       NHIN TRI THƯC         Dã phê duyệt       Hôm nay, 20/07/2023         huyến tiến       123,456,789,000 VNG         gười nhận       CONG TY TNHH MTV TAM         gười nhận       CONG TY TNHH MTV TAM         NHIN TRI THƯC       19/07/2023         huyến tiến       123,456,789,000 VNG         Dã từ chối       19/07/2023         huyến tiến       123,456,789,000 VNG         gười nhận       CONG TY TNHH MTV TAM         NHIN TRI THƯC       NHIN TRI THƯC                                                                                                    | 🕓 Chờ duyệt              | Hôr                | n nay, 20/                     | 07/2023                  |
| gười nhận     CONG TY TNHH MTV TAM<br>NHIN TRI THƯC       Đã phê duyệt     Hôm nay, 20/07/2023       huyến tiền     123,456,789,000 VNE       gười nhận     CONG TY TNHH MTV TAM<br>NHIN TRI THƯC       Đã từ chối     19/07/2023       huyến tiền     123,456,789,000 VNE       gười nhận     CONG TY TNHH MTV TAM<br>NHIN TRI THƯC       yến tiền     123,456,789,000 VNE       gười nhận     CONG TY TNHH MTV TAM<br>NHIN TRI THƯC                                                                                                    | Chuyển tiền              | 123,4              | 56,789,0                       | 00 VND                   |
| Dā phê duyệt       Hôm nay, 20/07/2023         huyến tiền       123,456,789,000 VNE         gười nhận       CONG TY TNHH MTV TAM<br>NHIN TRI THƯC         Dã từ chối       19/07/2023         huyến tiền       123,456,789,000 VNE         gười nhận       CONG TY TNHH MTV TAM<br>NHIN TRI THƯC         Quối nhận       123,456,789,000 VNE         gười nhận       CONG TY TNHH MTV TAM<br>NHIN TRI THƯC                                                                                                    | Người nhận               | CONG T             | Y TNHH M<br>NHIN T             | TV TAM<br>RI THUC        |
| huyến tiền 123,456,789,000 VNE<br>gười nhận CONG TY TNHH MTV TAM<br>NHIN TRI THƯC<br>Đã từ chối 19/07/2023<br>huyến tiền 123,456,789,000 VNE<br>gười nhận CONG TY TNHH MTV TAM<br>NHIN TRI THƯC                                                                                                    | 🕑 Đã phê duyệt           | Hôr                | n nay, 20/                     | 07/2023                  |
| gười nhận CONG TY TNHH MTV TAM<br>NHIN TRI THƯC<br>9 Đã từ chối 19/07/2023<br>huyến tiền 123,456,789,000 VNE<br>gười nhận CONG TY TNHH MTV TAM<br>NHIN TRI THƯC                                                                                                    | Chuyển tiền              | 123,4              | 56,789,0                       | 00 VND                   |
| Đã từ chối     19/07/2023       huyến tiền     123,456,789,000 VNE       gười nhận     CONG TY TNHH MTV TAN       NHIN TRI THƯC                                                                                                    | Người nhận               | CONG T             | Y TNHH M<br>NHIN T             | TV TAM<br>RI THUC        |
| huyến tiền 123,456,789,000 VNE<br>gười nhận CONG TY TNHH MTV TAN<br>NHIN TRI THƯC                                                                                                    | 😣 Đã từ chối             |                    | 19/                            | 07/2023                  |
| gười nhận CONG TY TNHH MTV TAN<br>NHIN TRI THƯC                                                                                                    | Chuyến tiền              | 123,4              | 56,789,0                       | 00 VND                   |
|                                                                                                    | Người nhận               | CONG T             |                                |                          |
|                                                                                                    | huyến tiên<br>Igười nhận | 123,4<br>CONG T    | 56,789,0<br>Y TNHH M<br>NHIN T | 00 VN<br>TV TA<br>RI THU |

Xem tóm tắt trạng thái các giao dịch tại mục Trạng thái khi chọn "Thông báo"

| Tr                | iông báo  |
|-------------------|-----------|
| Số dư T           | rạng thái |
| Loại giao dịch    | ł         |
| Trạng thái        |           |
| Số tiền           | 1         |
| Thời gian         | 10/       |
| Loại giao dịch    | Mở        |
| Trạng thái        |           |
| Thời gian         | 10/       |
| Loại giao dịch    | Chuyé     |
| Trạng thái        |           |
| Số tiền           | 1         |
| Thời gian         | 10/       |
| Loại giao dịch    | Chuyé     |
| Trạng thái        |           |
| că tiân           | 1         |
| Trang chủ Dịch vụ | Tạo lệnh  |

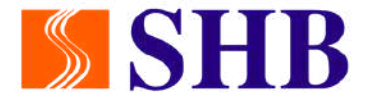

| <b>= ≎ ا</b> ا،                               |   |
|-----------------------------------------------|---|
| Tin tức                                       |   |
| hanh toán lương                               |   |
| Chờ phê duyệt                                 |   |
| 23,000,000 VND                                |   |
| 1/2023 17:26:10                               | ļ |
| tài khoản số đẹp                              |   |
| Chờ kiểm soát                                 |   |
| 1/2023 17:26:10                               |   |
| n tiền trong SHB                              |   |
| Từ chối                                       |   |
| 23,000,000 VND                                |   |
| 1/2023 17:26:10                               |   |
| n tiền trong SHB                              |   |
| Hủy giao dịch                                 |   |
| A OOO OOO VIND<br>في توكي<br>hông báo Cải đặt |   |
|                                               |   |

Xem thông tin biến động số dư theo thời gian cụ thể tại mục Sô d**ư** khi ch**ọ**n "Thông báo"

| 9:41       |                |                   |                          | ? □                          |
|------------|----------------|-------------------|--------------------------|------------------------------|
|            |                | Thông báo         |                          |                              |
| Số di      | r              | Trạng thái        | Tin                      | tức                          |
| Hôm nay    |                |                   |                          |                              |
| Phát sinh  |                | -                 | 2,000,00                 | DO VND                       |
| Sổ dư      |                | 3,120,00          | 0,000,0                  | 00 VND                       |
| Tài khoản  |                |                   | 0939                     | 632772                       |
| Nội dung   |                | Cong ty T<br>toan | NHH AB<br>tien han<br>1  | C thanh<br>g thang<br>2/2023 |
| Phát sinh  |                | +1,12             | 0,000,00                 | DO VND                       |
| Số dư      |                | 3,120,00          | 0,000,0                  | 00 VND                       |
| Tài khoản  |                |                   | 0939                     | 632772                       |
| Nội dung   |                | Cong ty T<br>toan | NHH AB(<br>tien han<br>1 | C thanh<br>g thang<br>2/2023 |
| 31/08/20   | 23             |                   |                          |                              |
| Phát sinh  |                | -2                | 0,000,00                 | DO VND                       |
| Số dự<br>Â | ری<br>Dich vi: |                   |                          | NN VND<br>Câi dâi            |
| nang oliu  | Diot144        | Palat init        | iong udo                 | oal dại                      |

#### 1.5. LÂY MÃ SMART OTP VÀ LƯU Ý

Lây mã Smart OTP đối với các giao dịch trên SHB Corporate Online (Website)

Chọn "Smart OTP" tại màn hình đăng nhập

Nhập mã mở khóa Smart OTP và nhân tiếp tục

**SHB** Xin chào, MAYLN 💊 Mật khẩu ٥ **()** 4 Thông tin Smart OTP Thêm Thông bảo người dùng

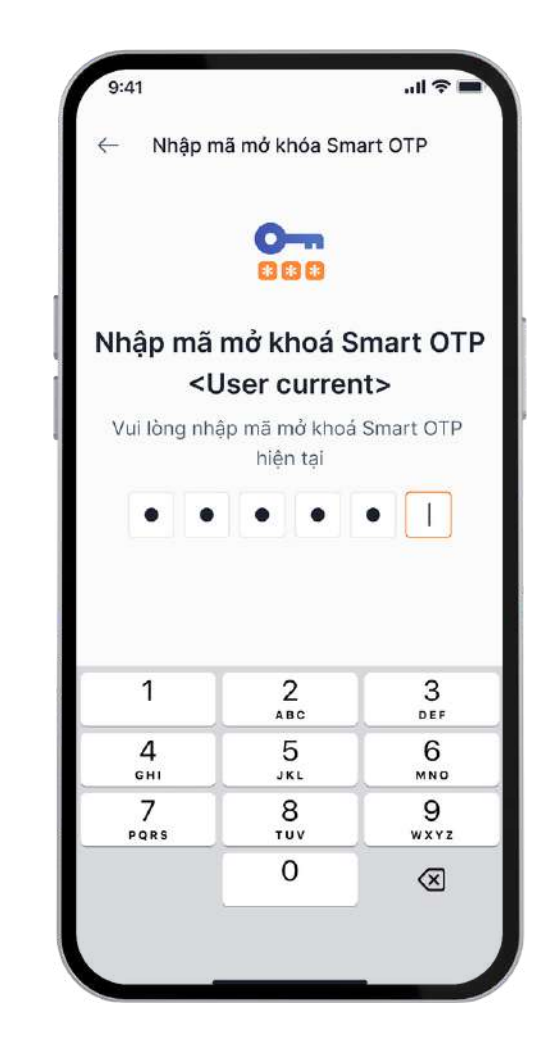

Xác thực giao dịch bằng phương thức quét mã QR Code hoặc nhập mã giao dịch

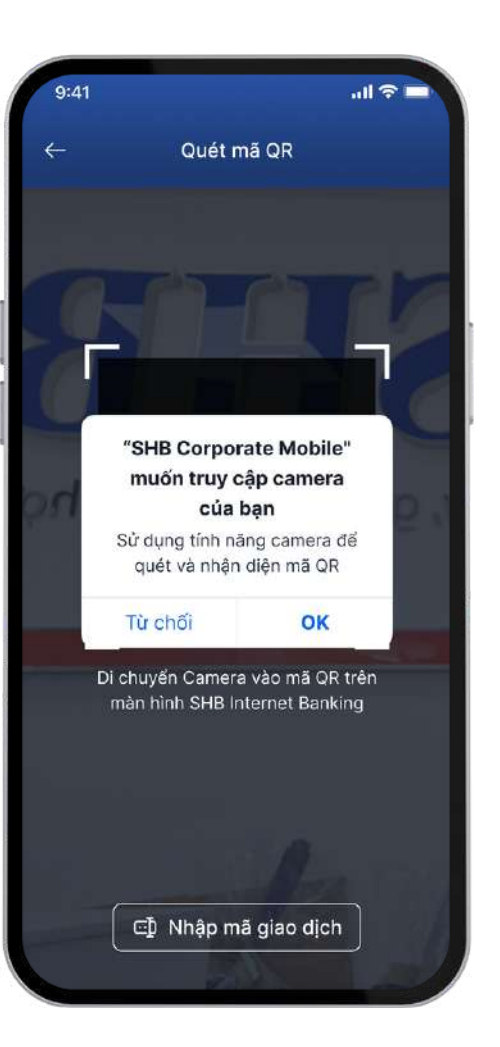

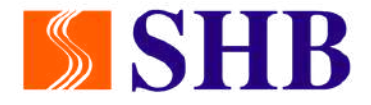

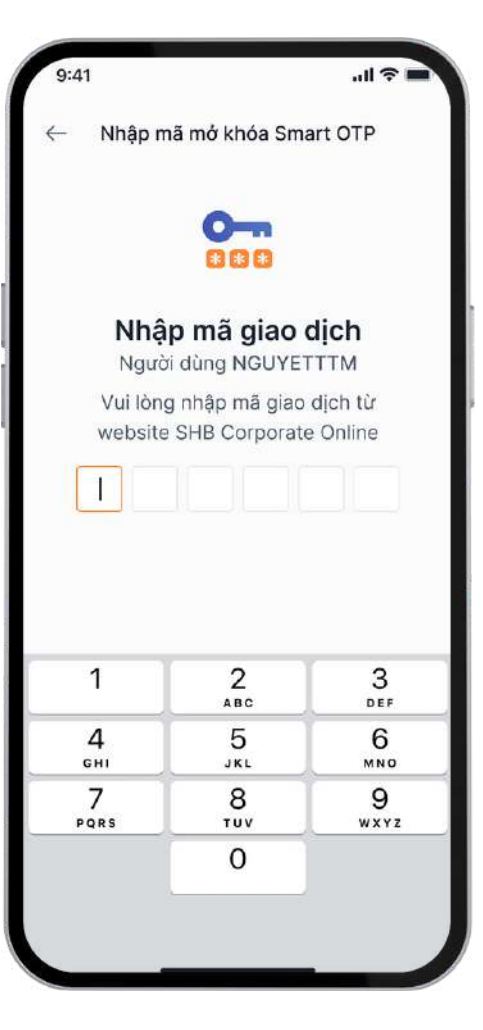

#### Nhận mã Smart OTP và hoàn thành giao dịch trên Website

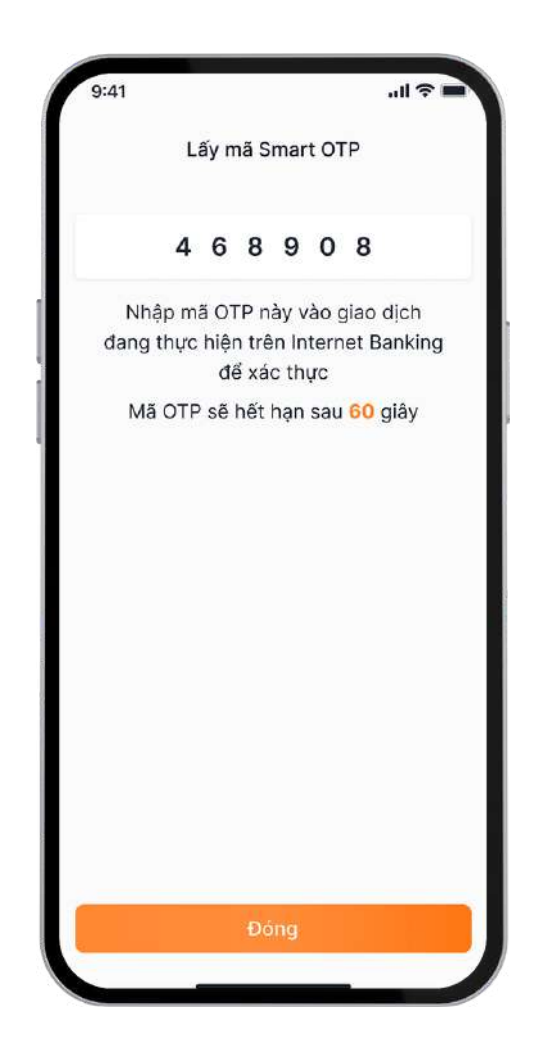

# 1.5. LÂY MÃ SMART OTP VÀ LƯU Ý

L**ư**u ý

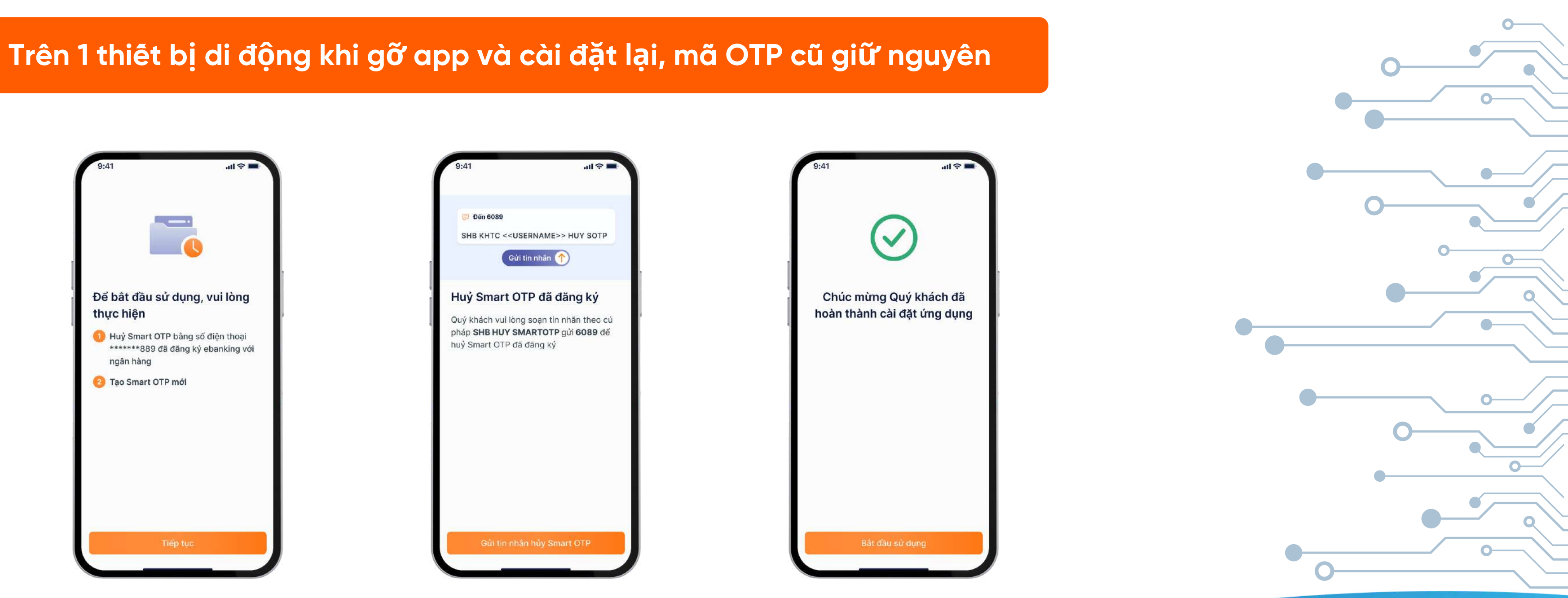

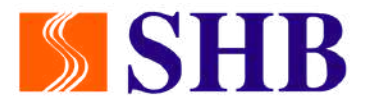

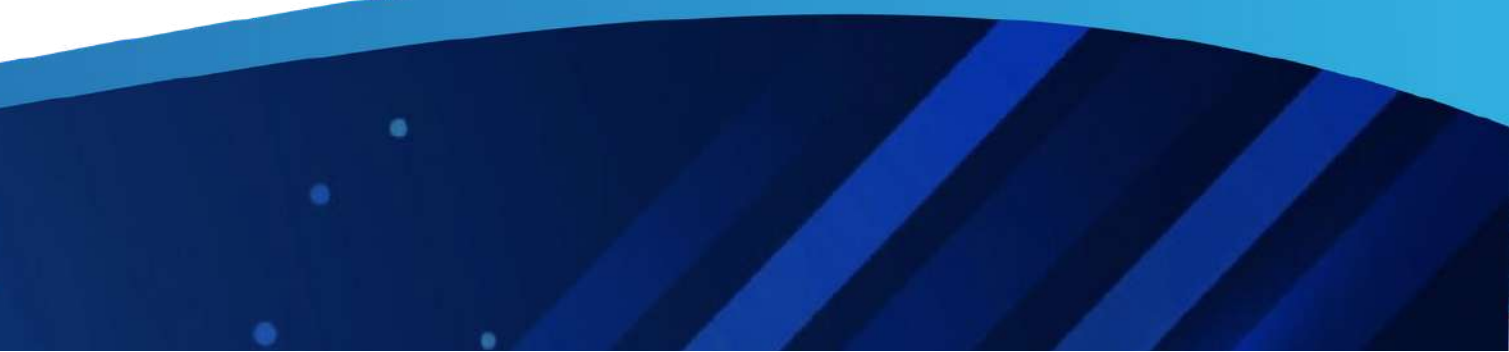

# TÍNH NĂNG THEO PHÂN QUYÊN

02

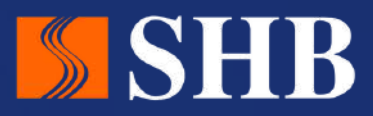

## 2.1. ĐÔI VỚI NGƯỜI NHẬP LỆNH (MAKER)

#### 2.1.1. Tạo lệnh chuyển tiên

#### <u>Bước 1:</u>

Tại màn hình trang ch**ủ**, chọn ''Chuyển tiên'' hoặc ''Tạo lệnh''

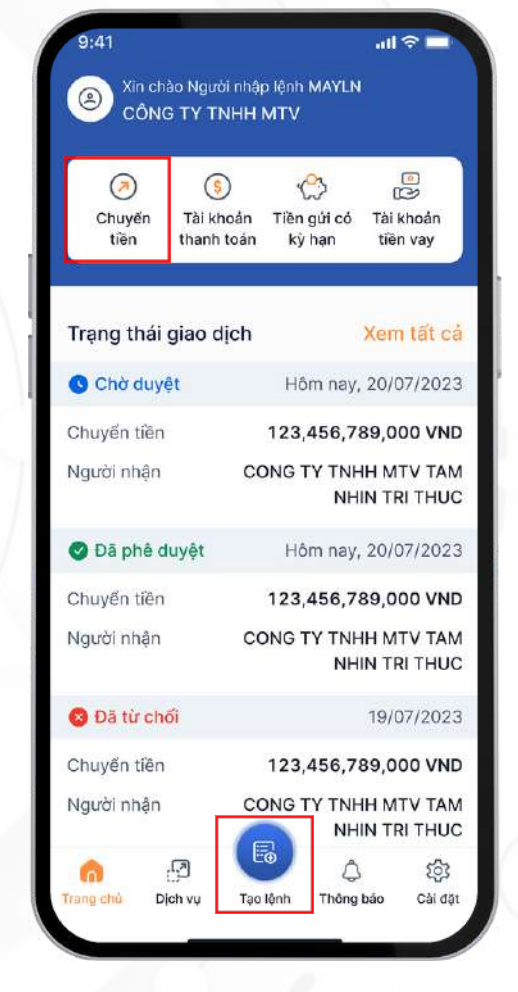

#### <u>Bước 2:</u>

Chọn tài khoản nhận bằng 2 cách:

- Đối với tài khoản đã lưu thông tin thụ hưởng: Tìm kiềm bằng tên hoặc số tài khoản trên công cụ tìm kiêm
- Đối với tài khoản mới, chọn
   "Chuyển tiên đên người nhận mới"

|    | $\leftarrow$          | Chuyển tiề                         | n |
|----|-----------------------|------------------------------------|---|
| 8  | Từ                    |                                    |   |
| 23 | Tài khoản n           | nguờn                              |   |
|    | 19002581<br>20,123,   | 125  Tài khoản thanh t<br>.000 VND | 0 |
|    | Đến                   |                                    |   |
|    | Ngân hàng             | nhận                               |   |
|    | ABE                   | BANK                               |   |
|    | Số tài khoả           | n                                  |   |
|    | Nhập số               | tài khoản                          |   |
|    | Tên người r           | nhận                               |   |
|    | Số tiền 🕕             |                                    |   |
|    | Nhập số               | tiền                               |   |
|    | Nội dung cl           | huyển tiền                         |   |
|    | CT TNM                | chuyen tien                        |   |
|    | Nội dung cl<br>CT TNM | huyển tiền<br>Chuyen tien          |   |

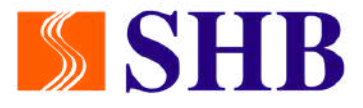

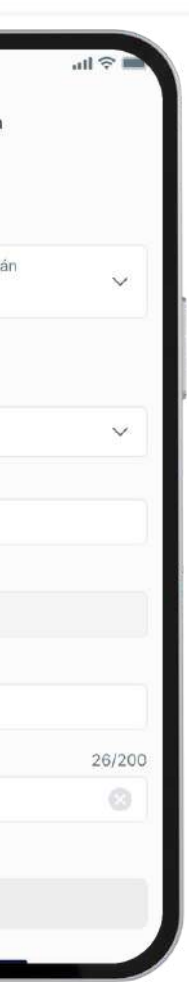

#### <u>Bước 3:</u>

Nhập thông tin chi tiết người nhận nêu chuyển cho người nhận mới

| - Chuyển tiền                                      |        |
|----------------------------------------------------|--------|
| Từ                                                 |        |
| Tài khoản nguồn                                    |        |
| 1900258125  Tài khoản thanh toán<br>20,123,000 VND | ~      |
| Dến                                                |        |
| Ngân hàng nhận                                     |        |
| ABBANK                                             | ~      |
| Số tài khoản                                       |        |
| 00354839202                                        |        |
| Tên người nhận                                     |        |
| CONG TY TNHH ABC                                   |        |
| Số tiền                                            |        |
| 1,240,000 VND                                      |        |
| Nội dung chuyển tiền                               | 26/200 |
| CT TNM chuyen tien                                 |        |
|                                                    |        |
| Tiếp tục                                           |        |

## 2.1. ĐÔI VỚI NGƯỜI NHẬP LỆNH (MAKER) 2.1.1. Tạo lệnh chuyển tiên

#### <u>Bước 4:</u>

Nhập thông tin số tiền, lời nhăn vào ô trống và chọn ''Tiếp tục''

#### Chuyển tiền Từ Tài khoản nguồn 1900258125 Tài khoản thanh toán 20,123,000 VND Đến Ngân hàng nhận ABBANK Số tài khoản 00354839202 Tên người nhận CONG TY TNHH ABC Số tiền 1,240,000 VND Nội dung chuyển tiền 26/200 CT TNM chuyen tien

#### <u>Bước 5:</u>

Kiểm tra lại thông tin giao dịch sau đó nhân ''Xác nhận''

# 9:41CKác nhận giao dịchSố tên1,240,000 VNDAgt triệu hai trăm bốn mươi ba<br/>nghin đồngViViMi triệu hai trăm bốn mươi ba<br/>nghin đồngViViMi triệu hai trăm bốn mươi ba<br/>nghin đồngViMi triệu hai trăm bốn mươi ba<br/>nghin đồngViMi triệu hai trăm bốn mươi ba<br/>nghin đồngViMi triệu hai trăm bốn mươi ba<br/>nghin đồngMi triệu hai trăm bốn mươi ba<br/>nghi triệu hai trăm bốn mươi ba<br/>nghi triệu hai trăm bốn mươi ba<br/>nghi triệu hai trăm bốn mươi ba<br/>nghi triệu hai trăm bốn mươi ba<br/>nghi triệu hai trăm bốn mươi ba<br/>nghi triệu hai trăm bốn mươi ba<br/>nghi triệu hai trăm bốn mươi ba<br/>nghi triệu hai trăm bốn mươi ba<br/>nghi triệu hai triệu hai triệu h

#### <u>Bước 6:</u>

Nhập mã mở khóa OTP và xác th<mark>ự</mark>c

|   |                            | (ALLQ) |                                  |
|---|----------------------------|--------|----------------------------------|
|   | •                          | ٠      | •                                |
|   |                            |        |                                  |
| ~ | ~                          |        |                                  |
| ~ | ^<br>1                     |        | 2<br>ABC                         |
| ~ | ^<br>1<br>4                |        | 2<br>АВС<br>5<br>ЈКL             |
| ~ | ^<br>1<br>дні<br>7<br>рояз |        | 2<br>Авс<br>5<br>јкі<br>8<br>тич |

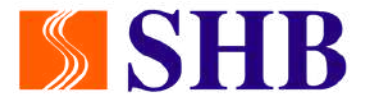

#### <u>Bước 7:</u>

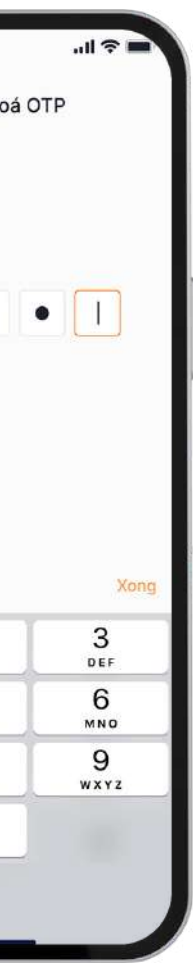

Màn hình hiển thị thông tin tạo lệnh chuyển tiên và trạng thái giao dịch

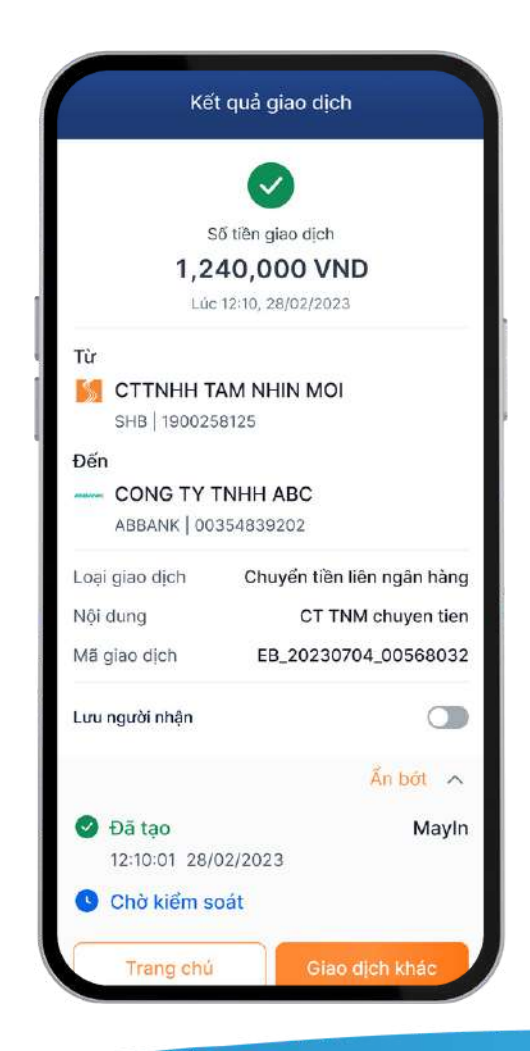

## 2.1. ĐỔI VỚI NGƯỜI NHẬP LỆNH (MAKER)

#### 2.1.2. Truy vân các lệnh đã tạo

Tại màn hình trang chủ, chọn ''Xem tất cả''

| 9:41<br>(2) Xin ch<br>C <u>ÔN(</u> | ào Người nhậj<br>G TY TNH <u>H</u> | p lệnh MAYLI<br>MTV        | ₩ 주 🗖                      |
|------------------------------------|------------------------------------|----------------------------|----------------------------|
| ()<br>Chuyến<br>tiền               | (Ş)<br>Tài khoản<br>thanh toán     | C<br>Tiền gửi có<br>kỳ hạn | Tài khoản<br>tiền vay      |
| rạng thái                          | giao dịch                          |                            | Xem tất ca                 |
| 🕓 Chờ phê                          | duyệt                              |                            | Hôm nay                    |
| Chuyển tiền                        | nhanh                              | 123,456,7                  | 789,000 VNC                |
| Người nhận                         | co                                 | DNG TY TN<br>NH            | HH MTV TAN<br>HIN TRI THUC |
| 🕑 Đã phê c                         | luyệt                              |                            |                            |
| Chuyển tiền                        | trong SHB                          | 3,456,7                    | 789,000 VNE                |
| Người nhận                         | co                                 | DNG TY TN<br>NH            | HH MTV TAN<br>HIN TRI THUC |
| 🛚 Đã từ ch                         | ดีเ                                |                            | 19/07/2023                 |
| Chuyến tiền                        | thường                             | 123,456,7                  | 789,000 VNE                |
| Người nhận                         | co                                 |                            | HH MTV TAN<br>HIN TRI THUC |
| 6                                  | 59 🔍                               | ٢ (                        | \$                         |

Xem tổng quan trạng thái các giao dịch chuyển tiên và giao dịch khác

| 9:41                 | · ال ال ال ال ال ال ال ال ال ال ال ال ال |
|----------------------|------------------------------------------|
| Trạng                | thái giao dịch                           |
| Giao dịch chuyển t   | iền Giao dịch khác                       |
| Q Nhập tên, số       | í tài khoản, ngân hàng                   |
| 🕓 Chờ phê duyệt      | Hôm nay                                  |
| Chuyển tiền nhanh    | 123,456,789,000 VND                      |
| Người nhận           | CONG TY TNHH MTV TAM<br>NHIN TRI THUC    |
| 🕓 Chờ kiểm soát      |                                          |
| Chuyển tiền trong Si | HB 3,456,789,000 VND                     |
| Người nhận           | CONG TY TNHH MTV TAM<br>NHIN TRI THUC    |
| 🥑 Đã phê duyệt       |                                          |
| Chuyển tiền thường   | 123,456,789,000 VND                      |
| Người nhận           | CONG TY TNHH MTV TAM<br>NHIN TRI THUC    |
| 🙁 Đã từ chối         | 19/07/2023                               |
| Chuyển tiền          | 123,456,789,000 VND                      |
| Người nhận           | CONG TY TNHH MTV TAM<br>NHIN TRI THUC    |
|                      |                                          |

Tại thanh công cụ tìm kiêm, nhập từ khóa hoặc chọn bộ lọc để tra cứu giao dịch

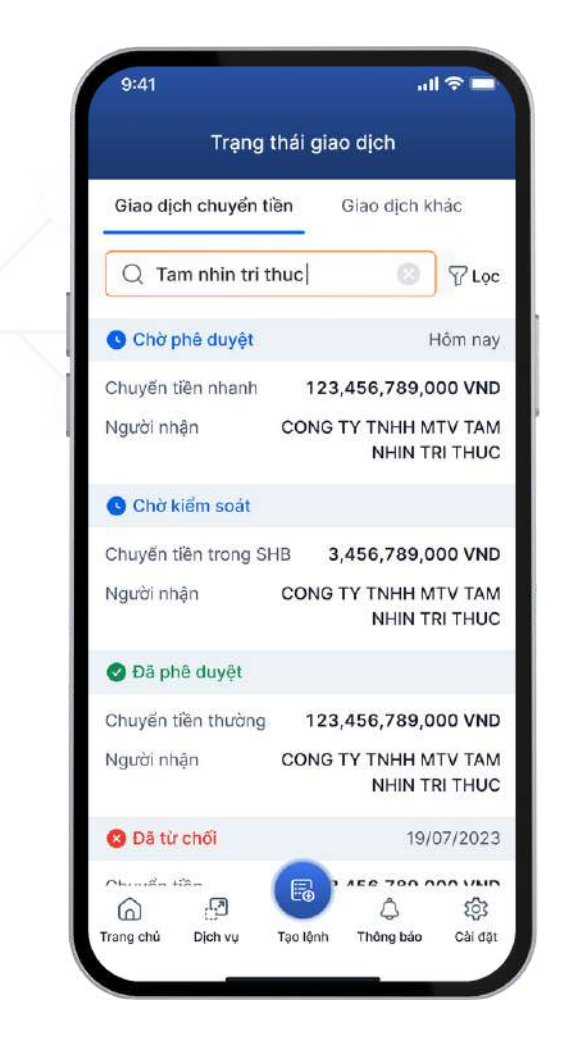

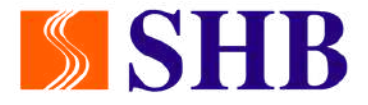

#### Sử dụng bộ lọc để tra cứu giao dịch theo trạng thái giao dịch hoặc thời gian

| <ul> <li>← Lọc các giao dịch trong 3 tháng gần nhất</li> <li>Frạng thái giao dịch ()</li> <li>Chờ phê duyệt/<br/>Kiếm soát</li> <li>Hạch toán thành công</li> <li>Trạng thái khác</li> <li>Tất cả</li> <li>Thời gian ()</li> <li>Lọc các giao dịch trong 3 tháng gần nhất</li> <li>Tuần này</li> <li>Tháng này</li> </ul> | 9:41         |                              | uli ≎ į                      |
|----------------------------------------------------------------------------------------------------|--------------|------------------------------|------------------------------|
| Trạng thái giao dịch ()         Chờ phê duyệt/<br>Kiếm soát       Hạch toán<br>thành công         Trạng thái khác       Tất cả         Thời gian ()       Lọc các giao dịch trong 3 tháng<br>gần nhất         Tuần này       Tuần trước         Tháng này       Tháng trước                                               | $\leftarrow$ | Lọc các giao dịc<br>gần nhất | h trong 3 tháng              |
| Chờ phê duyệt/     Hạch toán thành công       Trạng thái khác     Tất cả       Thời gian (i)     Lọc các giao dịch trong 3 tháng găn nhất       Tuần này     Tuần trước       Tháng này     Tháng trước                                                                                                    | Γrạng t      | hái giao dịch 🧃              | )                            |
| Trạng thái khác     Tất cá       Thời gian (i)     Lọc các giao dịch trong 3 tháng gần nhất       Tuần này     Tuần trước       Tháng này     Tháng trước                                                                                                    | Chờ<br>K     | phê duyệt/<br>iếm soát       | Hạch toán<br>thành công      |
| Lọc các giao dịch trong 3 tháng găn nhất         Tuần này       Tuần trước         Tháng này       Tháng trước                                                                                                    | Trạr         | ng thái khác                 | Tất cả                       |
| Tuần này Tuần trước<br>Tháng này Tháng trước                                                                                                    | Thời gi      | an (i) Lọc các<br>gần nhậ    | giao dịch trong 3 tháng<br>t |
| Tháng này Tháng trước                                                                                                    | ٦            | ſuần này                     | Tuần trước                   |
|                                                                                                    | т            | háng này                     | Tháng trước                  |
|                                                                                                    |              |                              |                              |
|                                                                                                    |              |                              |                              |
|                                                                                                    |              |                              |                              |
|                                                                                                    |              |                              |                              |
|                                                                                                    |              |                              |                              |
|                                                                                                    |              |                              |                              |

Click vào chi tiết để xem lệnh đã tạo và trạng thái giao dịch

| ← Thô          | ng tin giao dịch           |
|----------------|----------------------------|
|                | 5                          |
| (              | Chờ kiểm soát              |
| 1,2            | 40,000 VND                 |
| Một tri        | ệu hai trăm bốn mươi       |
|                | ngrint storing             |
| Từ             |                            |
| SHB 190025     |                            |
| Đấn            |                            |
| CONG TY 1      | INHH ABC                   |
| ABBANK   00    | 354839202                  |
| Loại giao dịch | Chuyến tiền liên ngân hàng |
| Nội dung       | CT TNM chuyen tien         |
| Mã giao dịch   | EB_20230704_00568032       |
|                | Xem thêm 🗸 🗸               |
|                |                            |

## 2.2. ĐỔI VỚI NGƯỜI KIỂM SOÁT (CHECKER)

2.2.1. Kiểm soát nhanh từ Trang chủ

#### <u>Bước 1:</u>

Tại trang chủ, xem thông tin các giao dịch cần kiểm soát trên màn hình chính hoặc chọn "Xem tất cả" để xem toàn bộ giao dịch chờ kiểm soát

| soát (24) Xem tết cả<br>123,456,789,000 VNC<br>ONG TY TNHH MTV TAM |
|--------------------------------------------------------------------|
| soát (24) Xem tất ca<br>123,456,789,000 VNE<br>ONG TY TNHH MTV TAM |
| 123,456,789,000 VNE<br>ONG TY TNHH MTV TAN                         |
| 123,456,789,000 VNE<br>ONG TY TNHH MTV TAN                         |
| ONG TY TNHH MTV TAN                                                |
| NHIN TRI THUC                                                      |
| Kiểm soát                                                          |
| 123,456,789,000 VNE                                                |
| ONG TY TNHH MTV TAN<br>NHIN TRI THUC                               |
| Kiểm soát                                                          |
| 123,456,789,000 VNE                                                |
|                                                                    |

| Giao dịch            | chờ kiểm soát                         |
|----------------------|---------------------------------------|
| Giao dịch chuyển tiề | n Giao dịch khác                      |
| Q Nhập tên, số       | tài khoản, ngân hàng                  |
| Hôm nay, 20/07/2023  |                                       |
| Chuyến tiền nhanh    | 123,456,789,000 VNI                   |
| Người nhận           | CONG TY TNHH MTV TAN<br>NHIN TRI THUC |
| Từ chối              | Kiếm soát                             |
| Chuyển tiền nhanh    | 123,456,789,000 VNI                   |
| Người nhận           | CONG TY TNHH MTV TAN<br>NHIN TRI THUC |
| Từ chối              | Kiếm soát                             |
| Chuyển tiền thường   | 123,456,789,000 VNI                   |
| Người nhận           | CONG TY TNHH MTV TAN<br>NHIN TRI THUC |
| 6 8                  | E 4 \$                                |
| Trang chủ Dịch vụ K  | iếm soát Thông báo Cải đặ             |

#### **Bước 2:**

Kiểm tra thông tin giao dịch

- Nêu từ chối, chọn "Từ chối" và ghi chú lý do
- Nêu đông thuận, chọn Kiểm soát sau đó nhân ''Xác nhận''

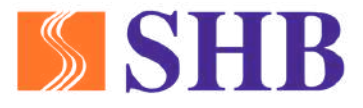

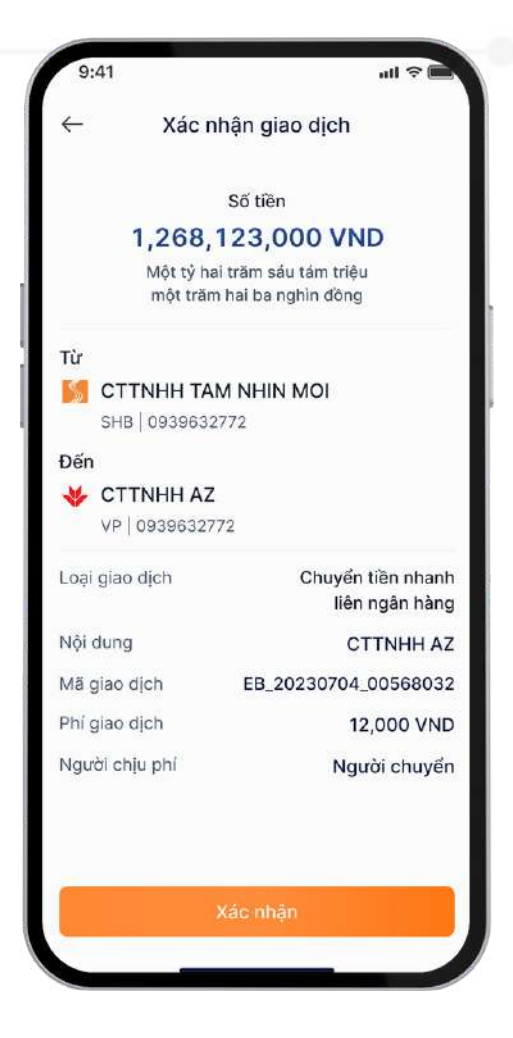

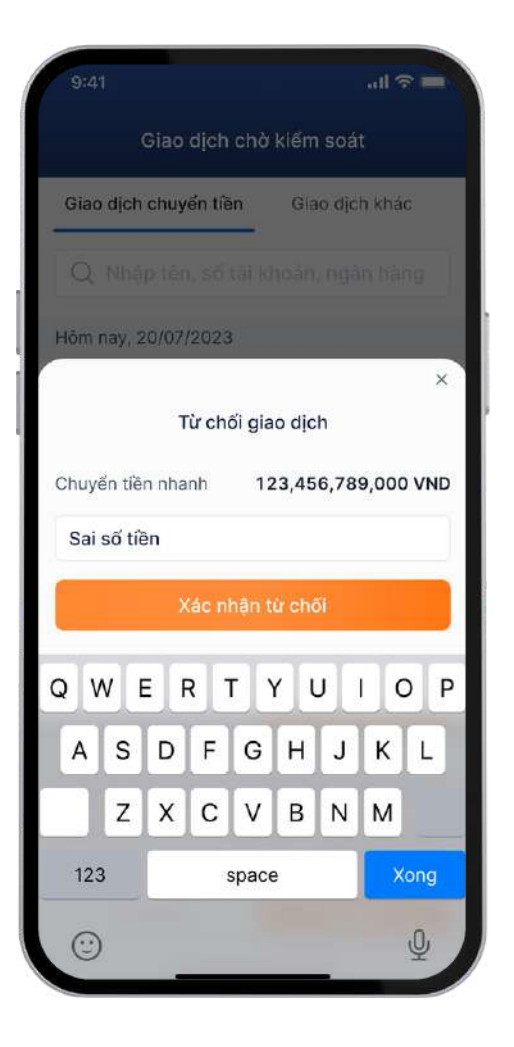

## 2.2. ĐỐI VỚI NGƯỜI KIỂM SOÁT (CHECKER) 2.2.1. Kiểm soát nhanh từ Trang chủ

#### <u>Bước 3:</u>

Nhập mã mở khóa Smart OTP và xác thực Smart OTP để hoàn thành Kiểm soát

|                          |   | ***                   | า           |                                   |
|--------------------------|---|-----------------------|-------------|-----------------------------------|
|                          |   | • •                   | ٠           | • 1                               |
|                          |   |                       |             |                                   |
| 1                        |   | 2                     | c           | 3<br>DEF                          |
| 1<br>4<br>6н             | 1 | 2<br>AB<br>5<br>5     | C<br>L      | 3<br>Def<br>6<br>MND              |
| 1<br>4<br>5н<br>7<br>298 | 1 | 2<br>8<br>5<br>5<br>8 | c<br>L<br>V | 3<br>DEF<br>6<br>MND<br>9<br>WXYZ |

#### <u>Bước 4:</u>

Tại màn hình hiển thị chi tiết thông tin giao dịch đã kiểm soát

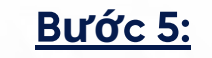

| Kết c         | quả giao dịch                       |                  | $\checkmark$                                   |
|---------------|-------------------------------------|------------------|------------------------------------------------|
|               |                                     |                  | Thành công                                     |
|               |                                     | 1,268            | 3,123,000 VND                                  |
| т             | hành công                           | Một tỷ<br>một tr | hai trăm sáu tám triệu<br>ăm hai ba nghìn đồng |
| 1,268.        | 123,000 VND                         |                  |                                                |
| Một tỷ ha     | i trăm sáu tám triệu                |                  | RC                                             |
| một trăm      | i hai ba nghìn đồng                 | SHB   09396      | 32772                                          |
| r             |                                     | Đến              |                                                |
| СТТИНН АВ     | c                                   | 😽 СТТИНН А       | Z                                              |
| SHB   0939632 | 772                                 | VP   093963      | 2772                                           |
|               |                                     | Loại giao dịch   | Chuyển tiế<br>liên ng                          |
| VP   09396327 | 72                                  | Nội dung         | стт                                            |
| ai giao dịch  | Chuyển tiền nhanh<br>liên ngân hàng | Mā giao dịch     | EB_20230704_00                                 |
| Nội dung      | CTTNHH AZ                           | Phi giao dịch    | 12,0                                           |
| giao dịch     | EB_20230704_00568032                | Người chịu phí   | Ngườ                                           |
| ní giao dịch  | 12,000 VND                          |                  | Ấn                                             |
| gười chịu phí | Người chuyển                        | Dã tao           |                                                |
|               |                                     | 21:14:01 18/     | 07/2023                                        |
|               | Xem them 🗸                          | 🖉 Đã kiếm so     | át                                             |
|               |                                     | 22:13:23 18      | /07/2023                                       |
| Trang chú     | Chia sé                             | Chik dunist      |                                                |

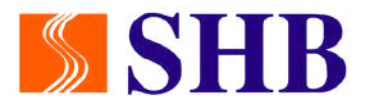

#### Chọn "Xem thêm" để xem trạng thái giao dịch

> Chuyển tiền nhanh liên ngân hàng CTTNHH AZ

EB\_20230704\_00568032

12,000 VND

Người chuyển

#### Ấn bớt 🔨

Chimtv

Mayin 18/07/2023

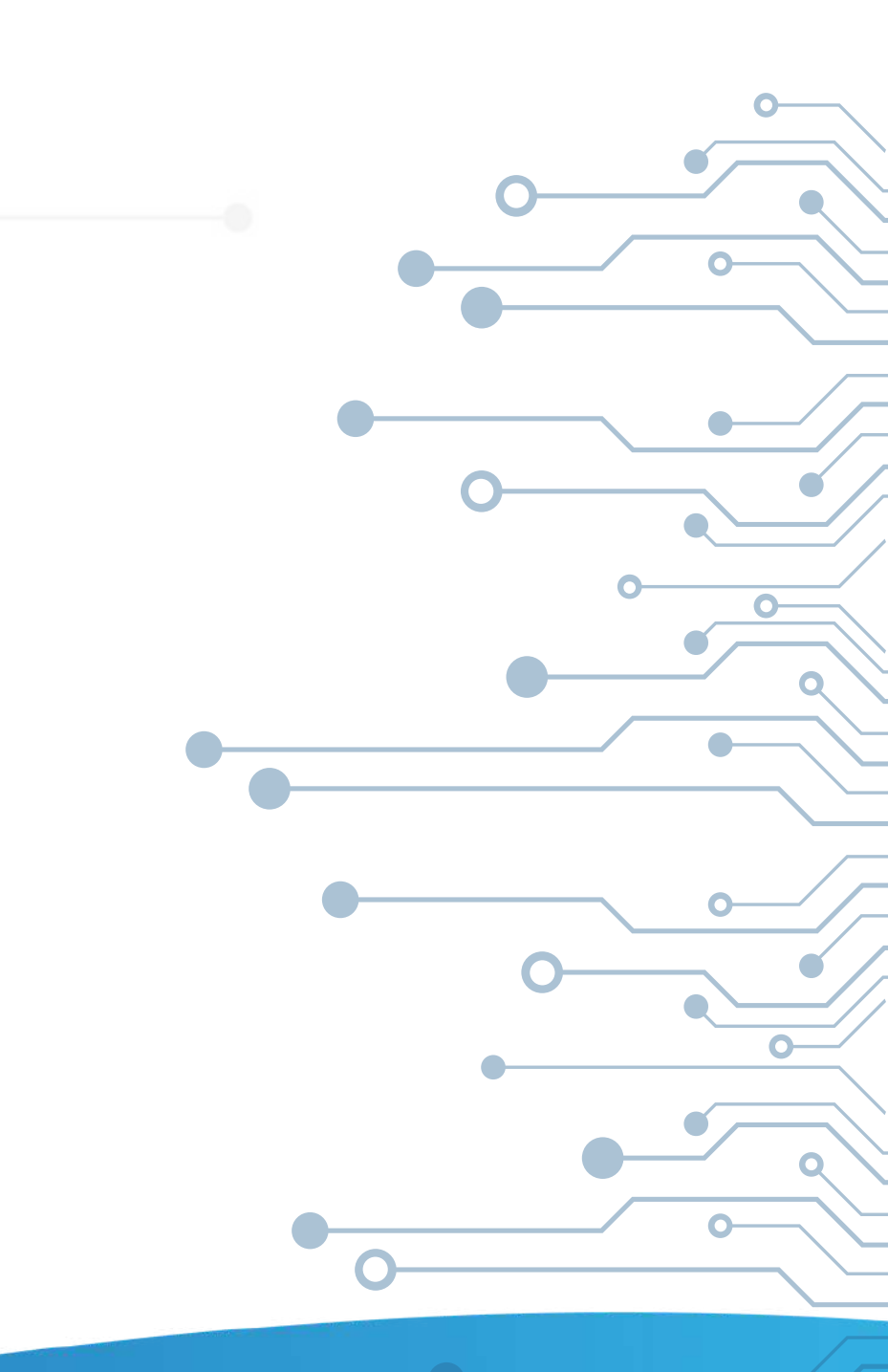

#### 2.2. ĐỔI VỚI NGƯỜI KIỂM SOÁT (CHECKER) 2.2.2. Kiểm soát từ nút chức năng "Kiểm soát"

#### <u>Bước 1:</u>

Tại trang chủ, chọn ''Kiểm soát" để xem toàn bộ các giao dịch cân kiểm soát

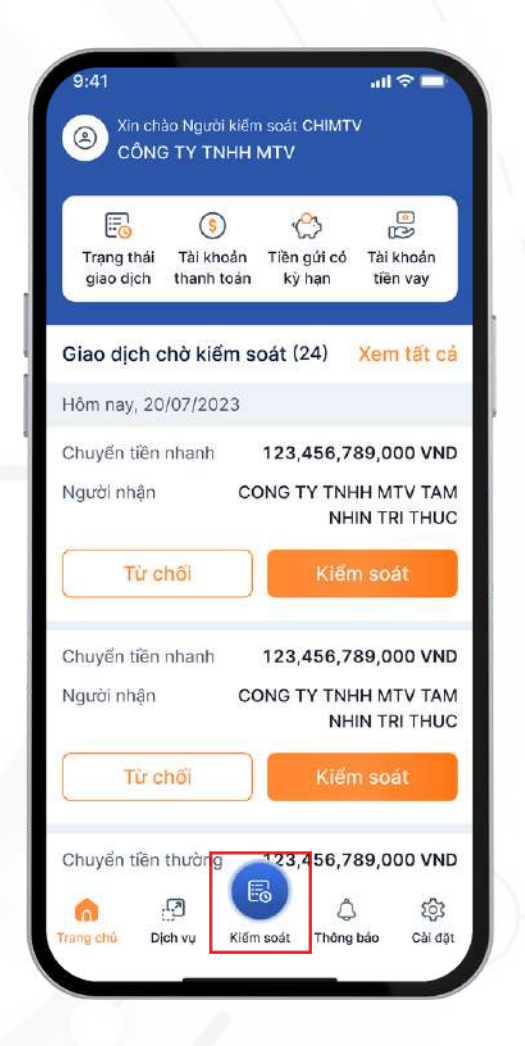

| Giao dịc           | h chờ kiếm soát                       |
|--------------------|---------------------------------------|
| Giao dịch chuyển t | iền Giao dịch khác                    |
| Q Nhập tên, số     | ố tài khoản, ngân hàng                |
| Hôm nay, 20/07/202 | 23                                    |
| Chuyển tiền nhanh  | 123,456,789,000 VNE                   |
| Người nhận         | CONG TY TNHH MTV TAN<br>NHIN TRI THUC |
| Từ chối            | Kiếm soát                             |
| Chuyến tiền nhanh  | 123,456,789,000 VNE                   |
| Người nhận         | CONG TY TNHH MTV TAN<br>NHIN TRI THUC |
| Từ chối            | Kiếm soát                             |
| Chuyển tiền thường | 123,456,789,000 VNE                   |
| Người nhận         | CONG TY TNHH MTV TAN<br>NHIN TRI THUC |
| 6 8                | 🕒 🗘 🕸                                 |
| Trang chủ Dịch vụ  | Kiếm soát Thông bảo Cải đặt           |

#### **Bước 2:**

Tại thanh công cụ tìm kiểm, nhập từ khóa hoặc chọn bộ lọc để tìm kiêm giao dịch cân kiểm soát

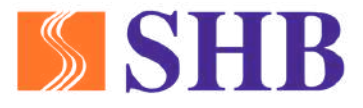

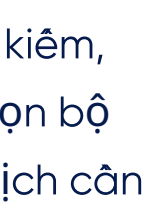

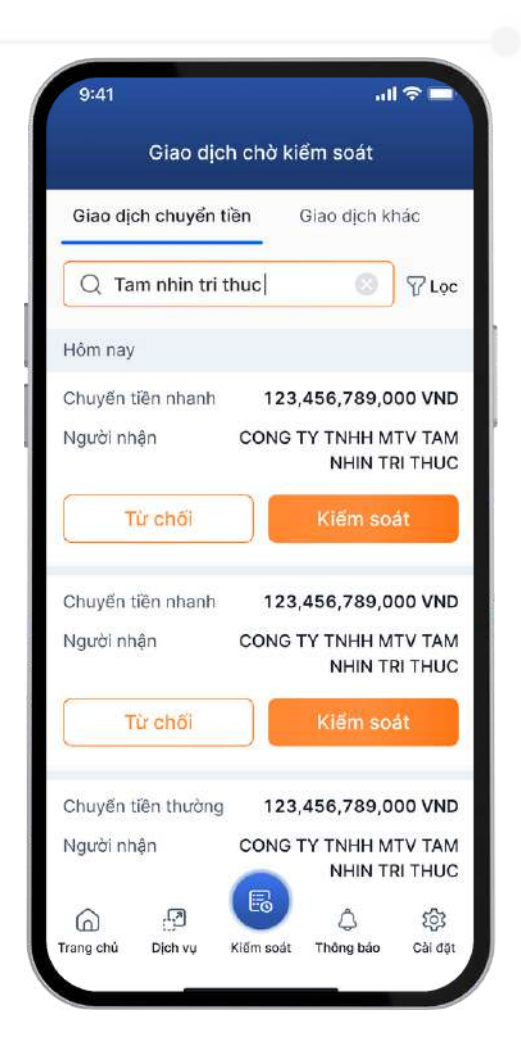

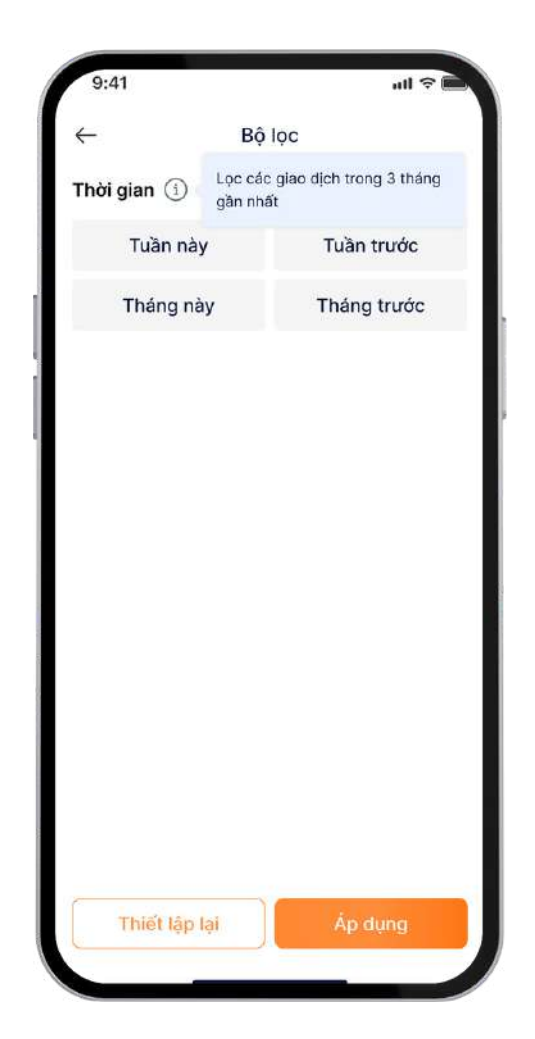

#### 2.2. ĐÔI VỚI NGƯỜI KIỂM SOÁT (CHECKER) 2.2.2. Kiểm soát từ nút chức năng "Kiểm soát"

#### <u>Bước 3:</u>

Hoàn thành tìm kiếm bằng từ khóa hoặc bộ lọc để chọn được giao dịch cần kiểm soát

| Giao dịch chuyển tiền | Giao dịch khác                    |
|-----------------------|-----------------------------------|
| Q Tam nhin tri thuc   | ្រាស់                             |
| lôm nay               |                                   |
| huyến tiền nhanh 1    | 23,456,789,000 VN                 |
| lgười nhận CON        | IG TY TNHH MTV TA<br>NHIN TRI THU |
| Từ chối               | Kiếm soát                         |
|                       |                                   |
|                       |                                   |
|                       |                                   |
|                       |                                   |
|                       |                                   |

#### <u>Bước 4:</u>

Kiểm tra thông tin giao dịch

- Nêu từ chối, chọn "Từ chối" và ghi chú lý do
- Nêu đông thuận, chọn Kiểm soát sau đó nhân "Xác nhận"

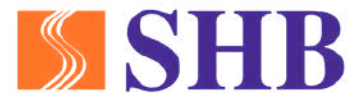

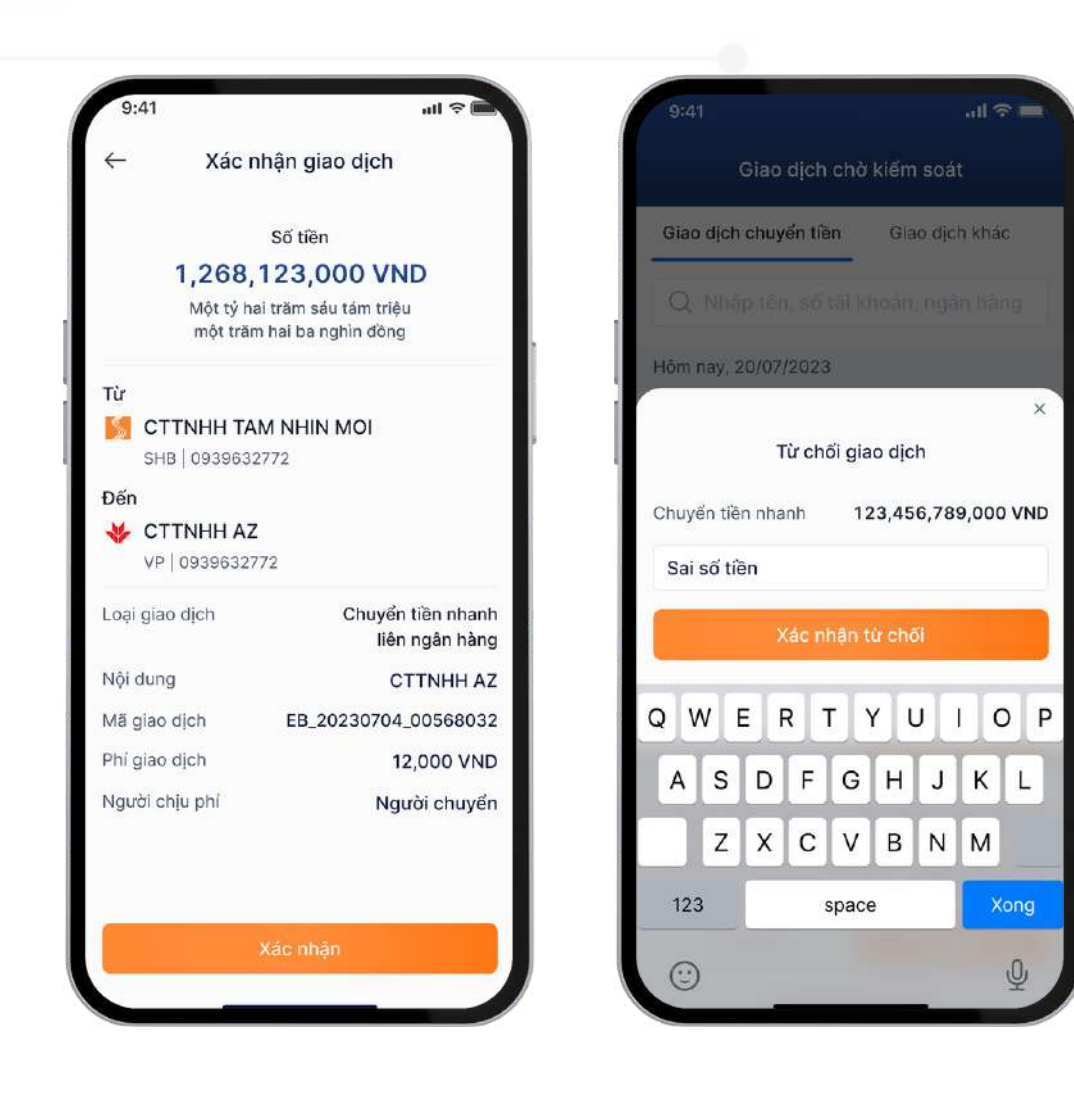

## 2.2. ĐỔI VỚI NGƯỜI KIỂM SOÁT (CHECKER) 2.2.2. Kiểm soát từ nút chức năng "Kiểm soát"

#### <u>Bước 5:</u>

Nhập mã mở khóa Smart OTP và xác thực Smart OTP để hoàn thành Kiểm soát

| ← Nhậ                      | p mã mở khóa Sn            | nart OTP                          |
|----------------------------|----------------------------|-----------------------------------|
|                            | 3 m m                      |                                   |
| •                          | • • •                      | •                                 |
|                            |                            |                                   |
|                            |                            |                                   |
|                            |                            |                                   |
| 1                          | 2<br>ABC                   | 3<br>DEF                          |
| 1<br>6H1                   | 2<br>Авс<br>5<br>ЈКL       | 3<br>DEF<br>6<br>MND              |
| 1<br>4<br>сні<br>7<br>раяз | 2<br>Авс<br>5<br><br>8<br> | 3<br>Def<br>6<br>MND<br>9<br>WXYZ |

#### <u>Bước 6:</u>

Tại màn hình hiển thị chi tiết thông tin giao dịch đã kiểm soát

#### <u>Bước 7:</u>

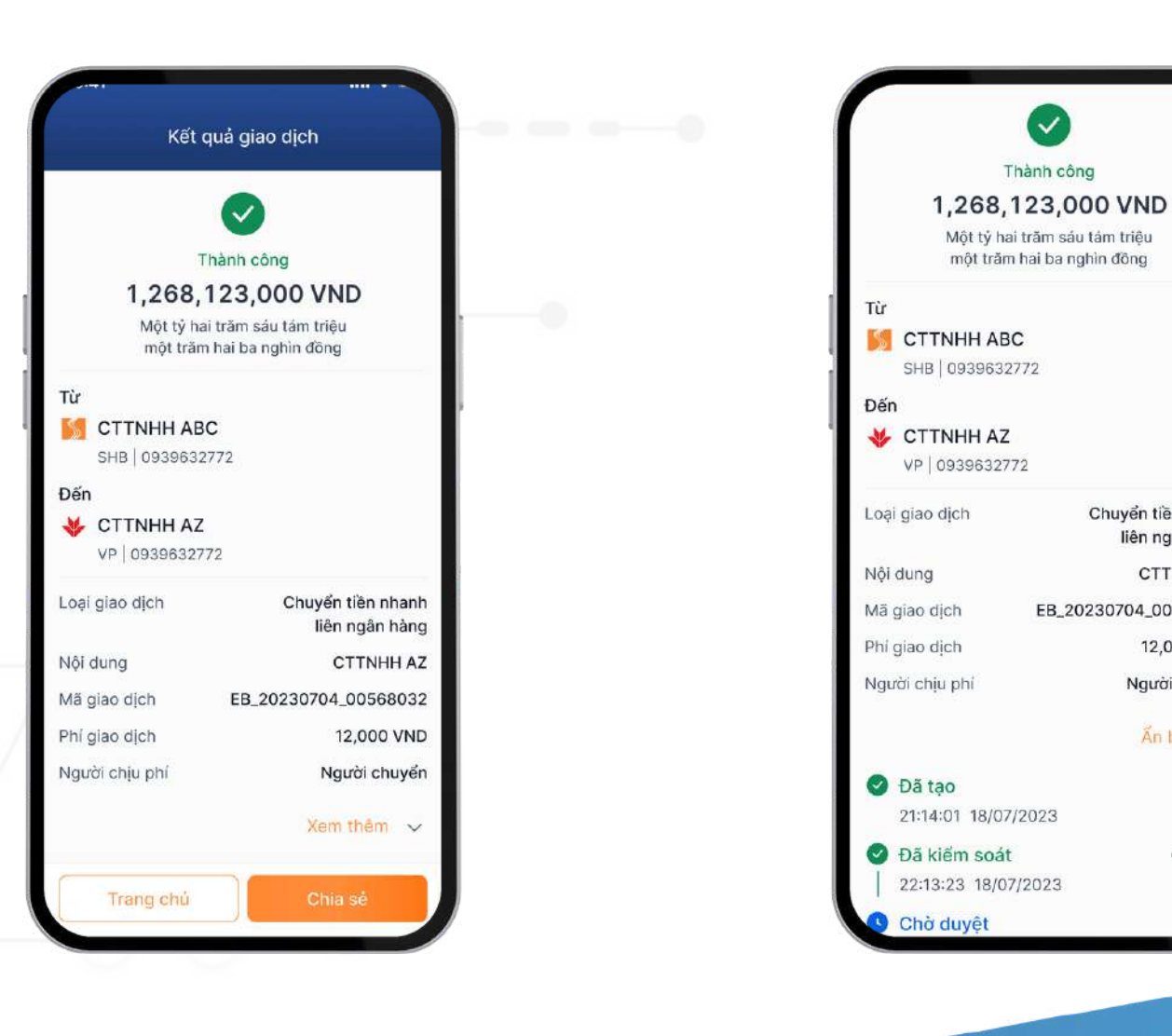

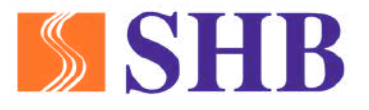

#### Chọn "Xem thêm" để xem trạng thái giao dịch

một trăm hai ba nghìn đông

 $\checkmark$ 

Thành công

Một tỷ hai trăm sáu tám triệu

Chuyển tiền nhanh liên ngân hàng CTTNHH AZ EB\_20230704\_00568032 12,000 VND Người chuyển Ấn bớt 🔨

Mayin Chimtv 0-

2.2. ĐỔI VỚI NGƯỜI KIỂM SOÁT (CHECKER)

#### 2.2.3. Truy vân các lệnh đã kiểm soát

Tại màn hình trang chủ, chọn ''Xem tất cả''

| Eo (S)               |                                      |
|----------------------|--------------------------------------|
| giao dịch thanh toár | n ký hạn tiến vay                    |
| iao dịch chờ kiểm    | soát (24) Xem tất cả                 |
| òm nay, 20/07/2023   |                                      |
| nuyến tiền nhanh     | 123,456,789,000 VND                  |
| gười nhận C          | ONG TY TNHH MTV TAM<br>NHIN TRI THUC |
| Từ chối              | Kiếm soát                            |
| nuyển tiền nhanh     | 123,456,789,000 VND                  |
| gười nhận C          | ONG TY TNHH MTV TAM<br>NHIN TRI THUC |
| Từ chối              | Kiếm soát                            |

Xem tổng quan trạng thái các giao dịch chuyển tiên và giao dịch khác

| 9:41                 | all 🗢 🗖                               |
|----------------------|---------------------------------------|
| Trạng                | thái giao dịch                        |
| Giao dịch chuyển ti  | èn Glao dịch khác                     |
| Q Nhập tên, số       | tài khoản, ngân hàng                  |
| 🕓 Chờ phê duyệt      | Hôm nay                               |
| Chuyến tiền nhanh    | 123,456,789,000 VND                   |
| Người nhận           | CONG TY TNHH MTV TAM<br>NHIN TRI THUC |
| 🕓 Chờ kiểm soát      |                                       |
| Chuyển tiền trong Sł | HB 3,456,789,000 VND                  |
| Người nhận           | CONG TY TNHH MTV TAM<br>NHIN TRI THUC |
| 🥑 Đã phê duyệt       |                                       |
| Chuyển tiền thường   | 123,456,789,000 VND                   |
| Người nhận           | CONG TY TNHH MTV TAM<br>NHIN TRI THUC |
| 😢 Đã từ chối         | 19/07/2023                            |
| Chuyển tiền          | 123,456,789,000 VND                   |
| Người nhận           | CONG TY TNHH MTV TAM                  |

Tại thanh công cụ tìm kiêm, nhập từ khóa hoặc chọn bộ lọc để truy vân các lệnh giao dịch

|   | 9:41                 | II 🗢 🗖                                |
|---|----------------------|---------------------------------------|
| 0 | Trạng                | thái giao dịch                        |
|   | Giao dịch chuyển t   | iền Giao dịch khác                    |
|   | Q Tam nhin tri t     | thuc S Loc                            |
|   | 🕓 Chờ phê duyệt      | Hôm nay                               |
| 1 | Chuyển tiền nhanh    | 123,456,789,000 VND                   |
|   | Người nhận           | CONG TY TNHH MTV TAM<br>NHIN TRI THUC |
|   | 🕓 Chờ kiểm soát      |                                       |
|   | Chuyển tiền trong SI | HB 3,456,789,000 VND                  |
|   | Người nhận           | CONG TY TNHH MTV TAM<br>NHIN TRI THUC |
|   | 🕑 Đã phê duyệt       |                                       |
|   | Chuyển tiền thường   | 123,456,789,000 VND                   |
|   | Người nhận           | CONG TY TNHH MTV TAM<br>NHIN TRI THUC |
|   | 🙁 Đã từ chối         | 19/07/2023                            |
|   |                      | C 100 000 VAND                        |
|   | Trang chủ Dịch vụ    | Tạo lệnh Thông báo Cải đặt            |

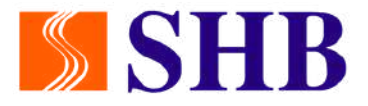

#### Sử dụng bộ lọc để tra cứu giao dịch theo trạng thái giao dịch hoặc thời gian

|              | Loc các giao            | dich trong 3 tháng                  |
|--------------|-------------------------|-------------------------------------|
| $\leftarrow$ | gần nhất                |                                     |
| frang t      | hái giao dịch           | <b>(i)</b>                          |
| Chà<br>K     | phê duyệt/<br>liếm soát | Hạch toán<br>thành công             |
| Trạr         | ng thái khác            | Tất cả                              |
| ſhời gi      | an (i) Lọc c<br>gần r   | sác giao dịch trong 3 tháng<br>nhất |
| 7            | ſuần này                | Tuần trước                          |
| т            | háng này                | Tháng trước                         |
|              |                         |                                     |
|              |                         |                                     |
|              |                         |                                     |
|              |                         |                                     |
|              |                         |                                     |
|              |                         |                                     |
|              |                         |                                     |

Click vào chi tiết để xem lệnh đã tạo và trạng thái kiểm soát

| Í                           | 5                                    |
|-----------------------------|--------------------------------------|
| Chờ p                       | ohê duyệt                            |
| 268,123                     | 3,000 VND                            |
| Hai trăm sáu mươi tả<br>ngh | àm triệu một trăm hai ba<br>nin đồng |
| Từ                          |                                      |
| 🎽 СТТИНН АВС                |                                      |
| SHB   0939632772            | 2                                    |
| Đến                         |                                      |
| 😻 CTTNHH AZ                 |                                      |
| VP   0939632772             |                                      |
| Loại giao dịch C            | huyển tiền liên ngân hàng            |
| Nội dung                    | CTTNHH AZ                            |
| Mã giao dịch                | EB_20230704_00568032                 |
|                             | Ấn bớt 🔨                             |
| Dã tạo                      | Maylr                                |
| 21:14:01 18/07/20           | )23                                  |
| 🥝 Đã kiểm soát              | Chimty                               |
| 22:13:23 18/07/20           | 023                                  |
| Chở phê duyết               |                                      |

## 2.3. ĐỔI VỚI NGƯỜI DUYỆT LỆNH (APPROVER)

2.3.1. Duyệt lệnh nhanh từ Trang chủ

#### <u>Bước 1:</u>

Tại trang chủ, xem thông tin các giao dịch cần duyệt lệnh trên màn hình chính hoặc chọn "Xem tất cả" để xem toàn bộ giao dịch chờ duyệt lệnh

|                               | 2                |                            |
|-------------------------------|------------------|----------------------------|
| Trang thái Tài khoả           | n Tiàn cưới có   | C2<br>Tài khoản            |
| giao dịch thanh toá           | in ký hạn        | tiền vay                   |
| 20 000 00 0                   |                  |                            |
| Giao dịch chờ duyệ            | t (24)           | Xem tât ca                 |
| Нôm пау, 20/07/2023           |                  |                            |
| Chuyến tiền nhanh             | 123,456,7        | 89,000 VNE                 |
| Người nhận                    | CONG TY TN       | HH MTV TAN                 |
| Từ chối                       | Phê              | duyệt                      |
| Chuyển tiền nhanh             | 123,456,7        | 89,000 VNE                 |
| Người nhận                    | CONG TY TN       | HH MTV TAN<br>HIN TRI THUC |
|                               |                  |                            |
| Từ chối                       | Phê              | duyệt                      |
| Từ chối<br>Chuyển tiền thường | Phê              | duyệt<br>89,000 VNE        |
| Từ chối<br>Chuyển tiên thường | Phê<br>123,456,7 | duyệt<br>89,000 VNE        |

| Giao dio             | ch chở duyệt                          |
|----------------------|---------------------------------------|
| Giao dịch chuyển tiế | n Glao dịch khác                      |
| Q Nhập tên, số       | tài khoản, ngân hàng                  |
| Hôm nay, 20/07/2023  |                                       |
| Chuyến tiền nhanh    | 123,456,789,000 VNI                   |
| Người nhận           | CONG TY TNHH MTV TAN<br>NHIN TRI THU( |
| Từ chối              | Phê duyệt                             |
| Chuyển tiền nhanh    | 123,456,789,000 VNI                   |
| Người nhận           | CONG TY TNHH MTV TAN<br>NHIN TRI THU( |
| Từ chối              | Phê duyệt                             |
| Chuyển tiền thường   | 123,456,789,000 VNI                   |
| Người nhận           | CONG TY TNHH MTV TAN<br>NHIN TRI THUC |
| 6 8                  | E 4 \$                                |
| Trang chủ Dịch vụ D  | uyệt lệnh Thông báo Cài đặ            |

#### **Bước 2:**

Kiểm tra thông tin giao dịch

- Nêu từ chối, chọn "Từ chối" và ghi chú lý do
- Nêu đông thuận, chọn Kiểm soát sau đó nhân ''Xác nhận''

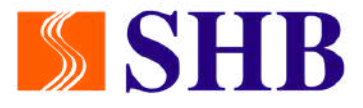

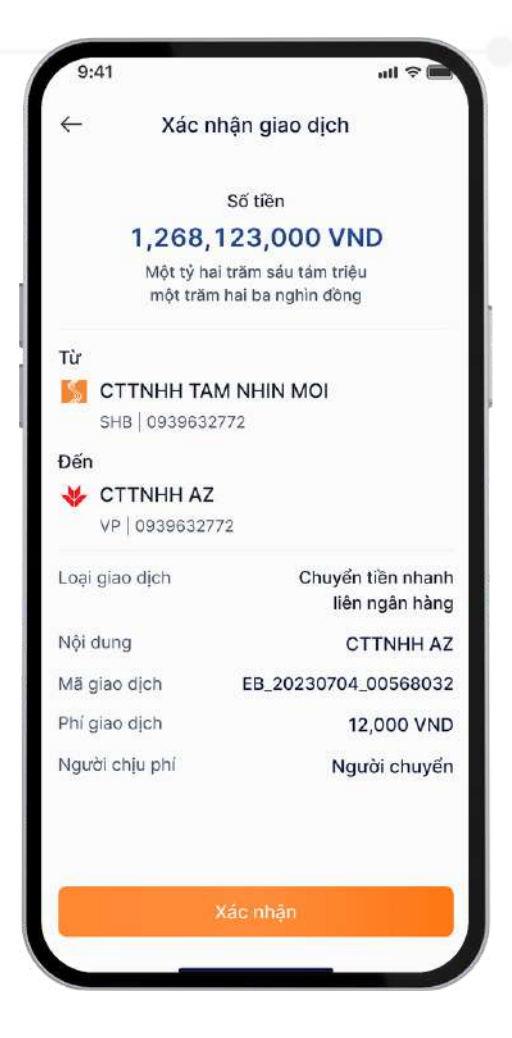

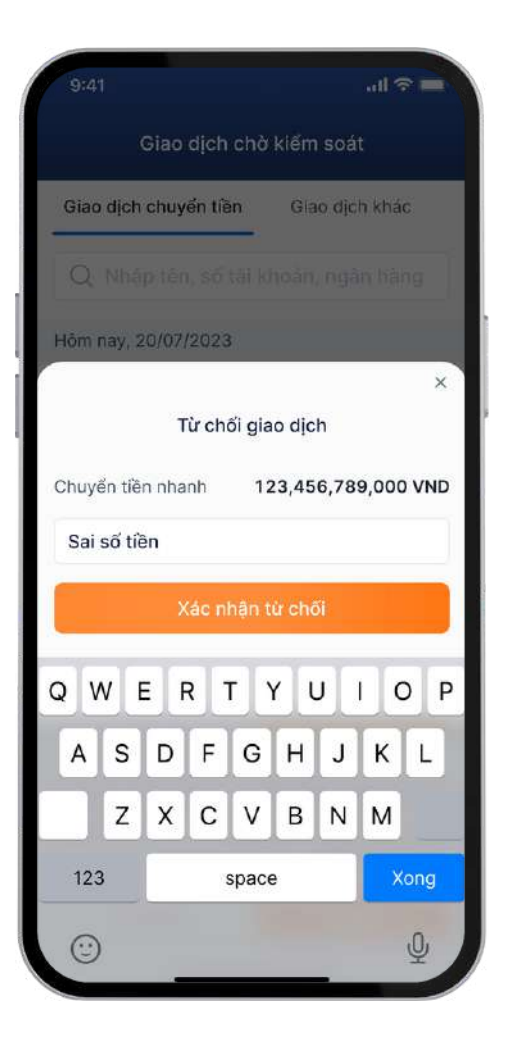

## 2.3. ĐỔI VỚI NGƯỜI DUYỆT LỆNH (APPROVER) 2.3.1. Duyệt lệnh nhanh từ Trang chủ

#### <u>Bước 3:</u>

Nhập mã mở khóa Smart OTP và xác thực Smart OTP để hoàn thành Kiểm soát

| ← Nhập                     | mã mở khóa Sn                    | nart OTP                          |
|----------------------------|----------------------------------|-----------------------------------|
|                            | ***                              |                                   |
|                            | • • •                            | •                                 |
|                            |                                  |                                   |
|                            |                                  |                                   |
| 1                          | 2<br>АВС                         | 3                                 |
| 1<br>4<br>6H1              | 2<br>Авс<br>5<br>ЈКЦ             | З<br>рег<br>6<br>мно              |
| 1<br>4<br>6H1<br>7<br>PQRS | 2<br>лвс<br>5<br>јкц<br>8<br>тиу | 3<br>Def<br>6<br>MND<br>9<br>WXYZ |

#### Bước 4: <u>Bước 5:</u> Tại màn hình hiển thị Chọn "Xem thêm" để chi tiết thông tin giao xem trạng thái giao dịch dịch đã duyệt lệnh Kết quả giao dịch Thành công 1,268,123,000 VND $\checkmark$ Một tỷ hai trăm sáu tám triệu một trăm hai ba nghìn đồng Thành công 1,268,123,000 VND CTTNHH ABC Một tỷ hai trăm sáu tám triệu một trăm hai ba nghìn đồng SHB 0939632772 Đến Từ 😽 CTTNHH AZ CTTNHH ABC VP 0939632772 SHB 0939632772 Đến Loại giao dị 😻 CTTNHH AZ VP 0939632772 Nội dung Mã giao dịc Chuyển tiền nhanh Loại giao dịch liên ngân hàng Phi giao dici CTTNHH AZ Nội dung Người chịu Mã giao dịch EB\_20230704\_00568032 Ấn bớt 🔨 12,000 VND Phí giao dịch Đã tạo Người chịu phí Người chuyển 21:14:01 Xem thêm 🗸 🕑 Đã kiển 22:13:23 Trang chú Dã phê du

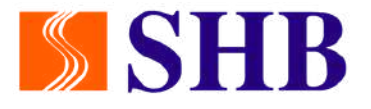

| ch  | Chuyển tiền nhanh<br>liên ngân hàng |
|-----|-------------------------------------|
|     | CTTNHH AZ                           |
| h   | EB_20230704_00568032                |
| h   | 12,000 VND                          |
| phí | Người chuyển                        |
|     |                                     |

| 3            | May  |
|--------------|------|
| 1 18/07/2023 |      |
| m soát       | Chim |
| 3 18/07/2023 |      |

|          | MayIn     |
|----------|-----------|
| 07/2023  |           |
| át       | Chimty    |
| /07/2023 |           |
| vêt      | Nauvetttm |

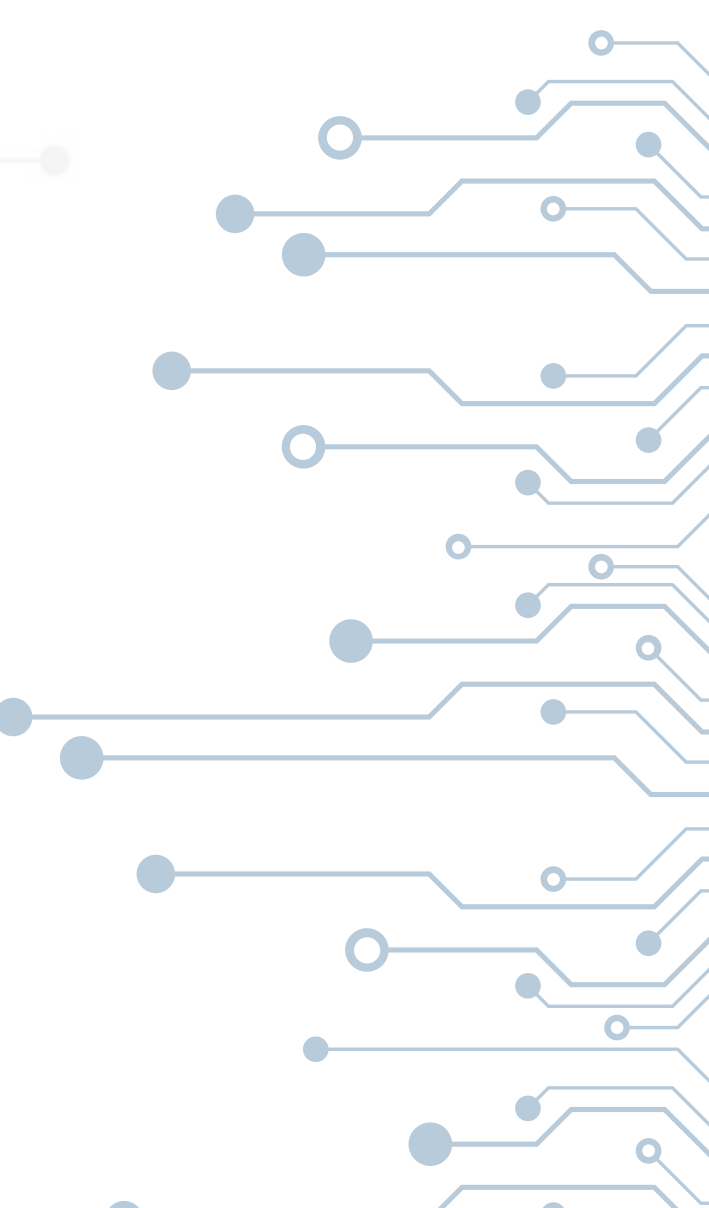

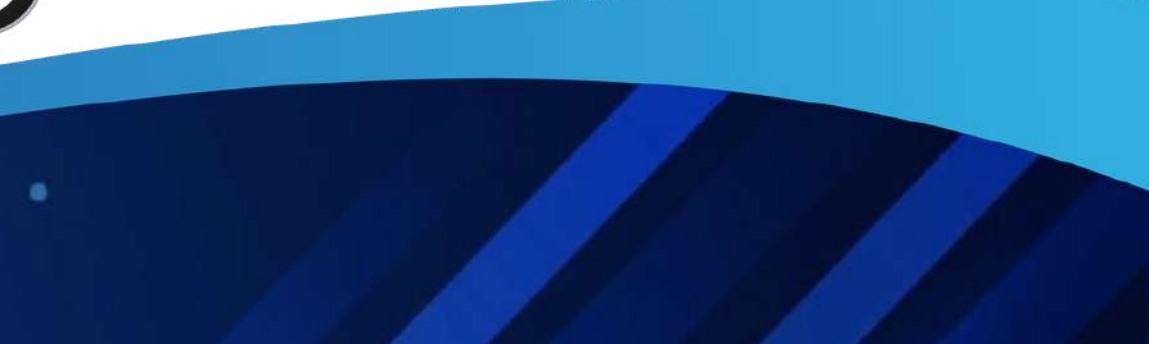

#### 2.3. ĐỔI VỚI NGƯỜI DUYỆT LỆNH (APPROVER) 2.3.2. Duyệt lệnh từ nút chức năng "Duyệt lệnh"

#### <u>Bước 1:</u>

Tại trang chủ, chọn "Duyệt lệnh'' để xem toàn bộ các giao dịch cân phê duyệt

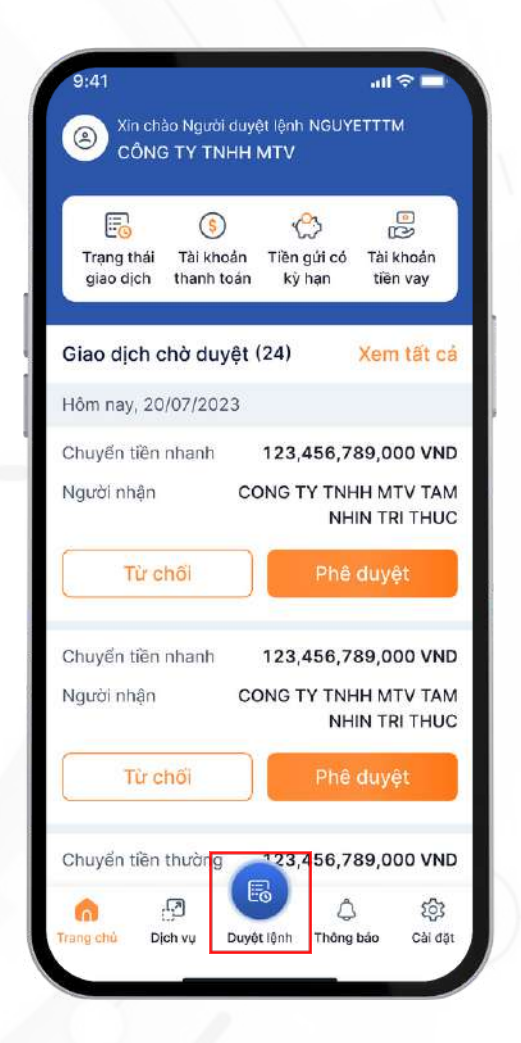

| 9:41               |                                       |
|--------------------|---------------------------------------|
| Giao d             | ịch chờ duyệt                         |
| Giao dịch chuyển t | ền Giao dịch khác                     |
| Q Nhập tên, số     | í tài khoản, ngân hàng                |
| Hôm nay, 20/07/202 | 3                                     |
| Chuyến tiền nhanh  | 123,456,789,000 VND                   |
| Người nhận         | CONG TY TNHH MTV TAM<br>NHIN TRI THUC |
| Từ chối            | Phê duyệt                             |
| Chuyến tiền nhanh  | 123,456,789,000 VND                   |
| Người nhận         | CONG TY TNHH MTV TAM<br>NHIN TRI THUC |
| Từ chối            | Phê duyệt                             |
| Chuyển tiền thường | 123,456,789,000 VND                   |
| Người nhận         | CONG TY TNHH MTV TAM                  |
| 10.00 Labor        |                                       |
|                    | 🗢 🗘 🏟                                 |
| rrangionu Dion vụ  | Duyệt lệnh : Thông bao Cải đặt        |

#### **Bước 2:**

Tại thanh công cụ tìm kiểm, nhập từ khóa hoặc chọn bộ lọc để tìm kiêm giao dịch cân phê duyệt

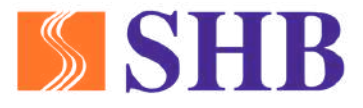

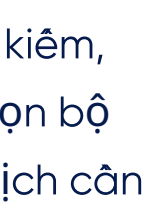

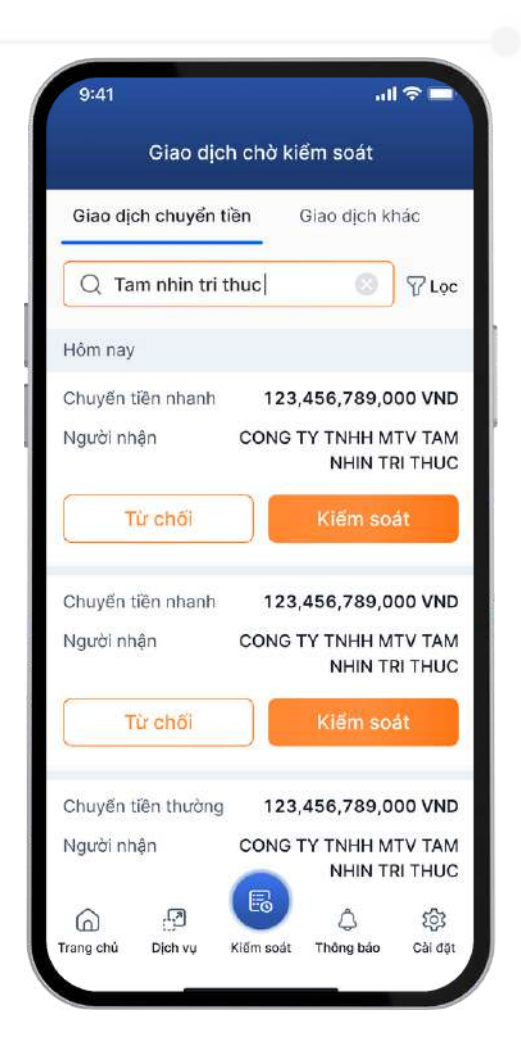

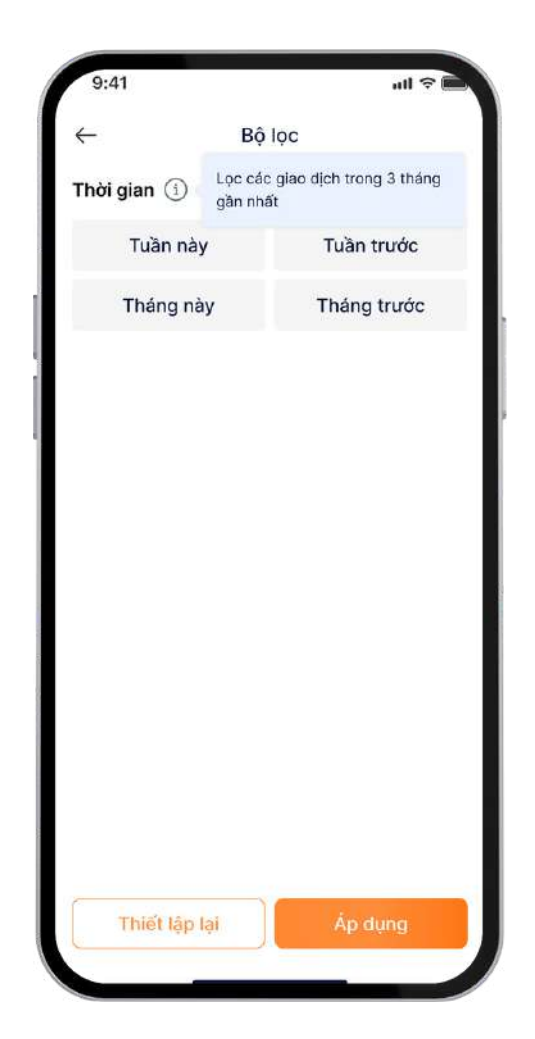

# 2.3. ĐÔI VỚI NGƯỜI DUYỆT LỆNH (APPROVER)2.3.2. Duyệt lệnh từ nút chức năng "Duyệt lệnh"

#### <u>Bước 3:</u>

Hoàn thành tìm kiềm bằng từ khóa hoặc bộ lọc để chọn được giao dịch cần được phê duyệt

| Giao dịch chuyển tiền | n Giao dịch khác                     |
|-----------------------|--------------------------------------|
| Q Tam nhin tri thu    | ic 💿 🖉 Lọc                           |
| Hôm nay               |                                      |
| Chuyến tiền nhanh     | 123,456,789,000 VND                  |
| Người nhận C          | ONG TY TNHH MTV TAM<br>NHIN TRI THUC |
| Từ chối               | Phê duyệt                            |
|                       |                                      |

#### <u>Bước 4:</u>

Kiểm tra thông tin giao dịch

- Nêu từ chối, chọn "Từ chối" và ghi chú lý do
- Nêu đông thuận, chọn Kiểm soát sau đó nhân "Xác nhận"

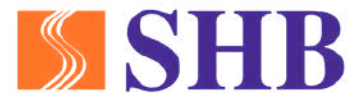

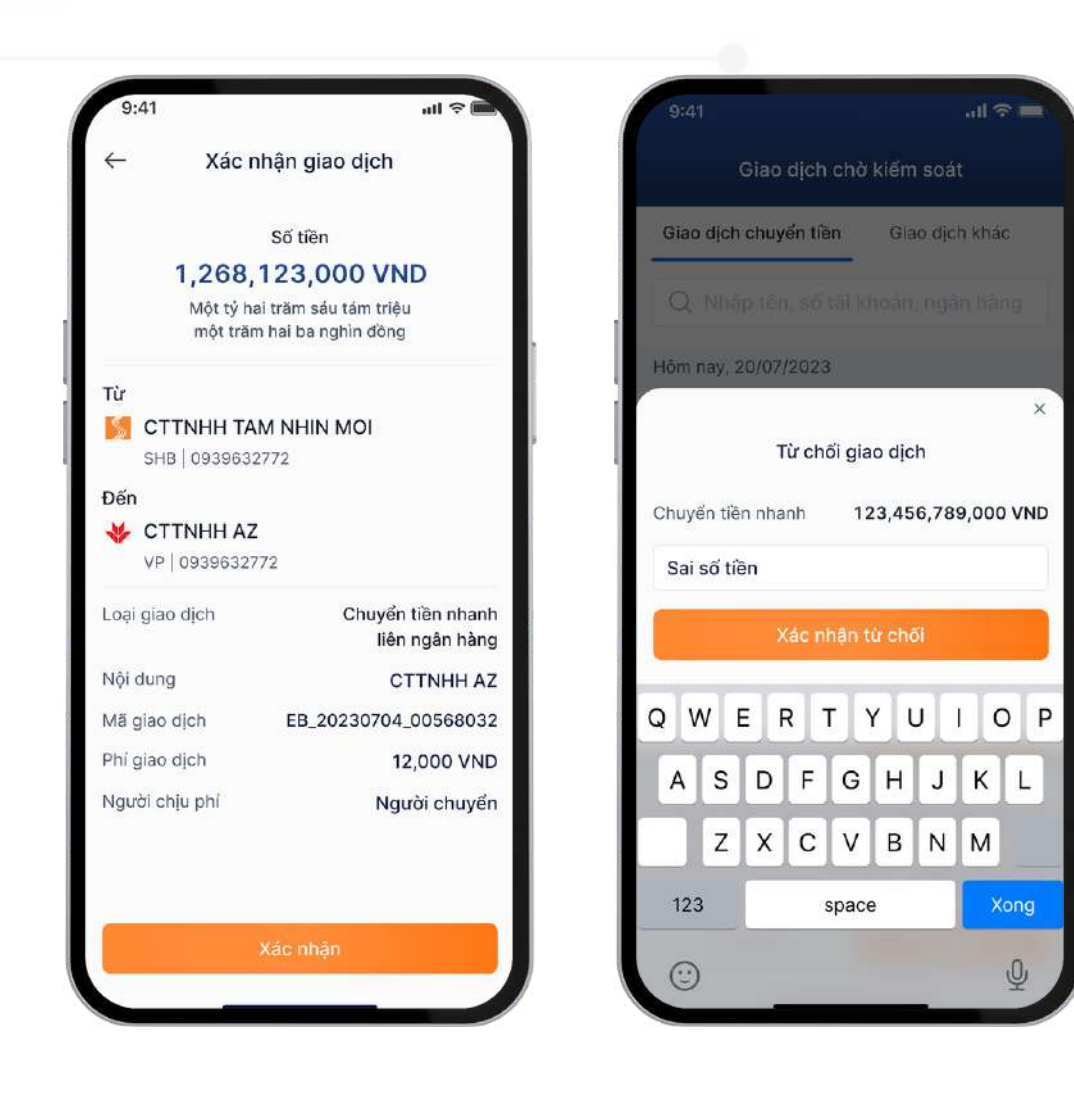

## 2.3. ĐỐI VỚI NGƯỜI DUYỆT LỆNH (APPROVER) 2.3.2. Duyệt lệnh từ nút chức năng "Duyệt lệnh"

#### <u>Bước 5:</u>

Nhập mã mở khóa Smart OTP và xác thực Smart OTP để hoàn thành duyệt lệnh

| ← Nhập                     | Nhập mã mở khóa Smart OTP        |                                   |  |  |
|----------------------------|----------------------------------|-----------------------------------|--|--|
|                            |                                  |                                   |  |  |
| •                          | • • •                            | •                                 |  |  |
|                            |                                  |                                   |  |  |
|                            |                                  |                                   |  |  |
|                            |                                  |                                   |  |  |
| 1                          | 2<br>ABC                         | 3<br>DEF                          |  |  |
| 1<br>сні                   | 2<br><br>5<br>                   | 3<br>Def<br>6<br>MNO              |  |  |
| 1<br>4<br>сні<br>7<br>раяз | 2<br>Авс<br>5<br>ЈКL<br>8<br>ТUV | 3<br>Def<br>6<br>MND<br>9<br>WXYZ |  |  |

#### <u>Bước 6:</u>

Tại màn hình hiển thị chi tiết thông tin giao dịch đã phê duyệt

#### <u>Bước 7:</u>

| Kết qu                                       | ả giao dich                           |   |   |                     | $\checkmark$                                  |
|----------------------------------------------|---------------------------------------|---|---|---------------------|-----------------------------------------------|
|                                              | 5                                     |   |   |                     | Thành công                                    |
|                                              |                                       |   |   | 1,268               | ,123,000 VND                                  |
|                                              | $\checkmark$                          |   |   | Một tỷ h<br>một tră | iai trăm sáu tám triệu<br>m hai ba nghìn đồng |
| Thà                                          | inh công                              |   |   | 20.200 B 1000.000   |                                               |
| 1,268,12                                     | 23,000 VND                            |   | 1 | Từ<br>CT OTTNULLA   |                                               |
| Một tỷ hai t<br>một trăm h                   | răm sáu tám triệu<br>ai ba nghìn đồng |   |   | SHB 093963          | BC<br>2772                                    |
|                                              |                                       |   | 1 | Đến                 |                                               |
|                                              |                                       | 2 |   | 😻 СТТИННА:          | Z                                             |
| SHB   093963277                              | 2                                     |   |   | VP   0939632        | 772                                           |
| n<br>CTTNHH AZ                               |                                       |   |   | Loại giao dịch      | Chuyến tiề<br>liên ng                         |
| VP   0939632772                              |                                       |   |   | Nội dung            | стт                                           |
| ai diao dich                                 | Chuyển tiền nhanh                     |   |   | Mã giao dịch        | EB_20230704_00                                |
| 4. 3. 4. 4. 4. 4. 4. 4. 4. 4. 4. 4. 4. 4. 4. | liên ngân hàng                        |   |   | Phí giao dịch       | 12,0                                          |
| ði dung                                      | CTTNHH AZ                             |   |   | Người chịu phí      | Người                                         |
| i giao dịch                                  | EB_20230704_00568032                  |   |   |                     |                                               |
| í giao dịch                                  | 12,000 VND                            |   |   |                     | Ant                                           |
| jười chịu phí                                | Người chuyển                          |   |   | Đã tạo              |                                               |
|                                              |                                       |   |   | 21:14:01 18/0       | 7/2023                                        |
|                                              | Xem thêm 🗸 🗸                          |   |   | Đã kiểm soá         | it                                            |
|                                              |                                       |   |   | 22:13:23 18/0       | 07/2023                                       |
| Trang chú                                    | Chia sé                               |   |   | Đã phê duyê         | ột Ngu                                        |

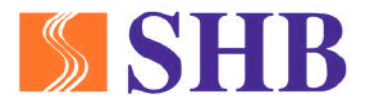

#### Chọn "Xem thêm" để xem trạng thái giao dịch

Chuyển tiền nhanh liên ngân hàng CTTNHH AZ EB\_20230704\_00568032 12,000 VND Người chuyển

MayIn 2023 Chimty 2023

Ấn bớt 🔨

Nguyettt

#### 2.3. ĐÔI VỚI NGƯỜI DUYỆT LỆNH (APPROVER)

#### 2.3.3. Truy vân lại lệnh đã duyệt

Tại màn hình trang chủ, chọn ''Xem tất cả''

| E<br>Trạng thái | (\$)<br>Tài khoản | C<br>Tiền gửi có | Tài khoản                  |
|-----------------|-------------------|------------------|----------------------------|
| giao dịch       | thanh toán        | ký hạn           | tiền vay                   |
| iao dịch c      | hờ duyệt (        | (24)             | Xem tất cả                 |
| ôm nay, 20/     | 07/2023           |                  |                            |
| huyển tiền r    | nhanh             | 123,456,7        | 89,000 VNC                 |
| lgười nhận      | co                | DNG TY TN<br>NH  | HH MTV TAN<br>HIN TRI THUC |
| Tử ci           | nôi               | Phê              | duyệt                      |
| huyển tiền r    | nhanh             | 123,456,7        | 789,000 VNC                |
| gười nhận       | co                | DNG TY TN<br>NH  | HH MTV TAN<br>HIN TRI THUC |
| Từ ci           | nôi               | Phê              | duyệt                      |

Xem tổng quan trạng thái các giao dịch chuyển tiên và giao dịch khác

| 9:41                 | .ıl ≎ 🗖                               |  |  |  |
|----------------------|---------------------------------------|--|--|--|
| Trạng thái giao dịch |                                       |  |  |  |
| Giao dịch chuyển ti  | ền Giao dịch khác                     |  |  |  |
| Q Nhập tên, số       | í tài khoản, ngân hàng                |  |  |  |
| 🕓 Chờ phê duyệt      | Hôm nay                               |  |  |  |
| Chuyển tiền nhanh    | 123,456,789,000 VND                   |  |  |  |
| Người nhận           | CONG TY TNHH MTV TAM<br>NHIN TRI THUC |  |  |  |
| 🕓 Chờ kiểm soát      |                                       |  |  |  |
| Chuyển tiền trong SI | HB 3,456,789,000 VND                  |  |  |  |
| Người nhận           | CONG TY TNHH MTV TAM<br>NHIN TRI THUC |  |  |  |
| 🕑 Đã phê duyệt       |                                       |  |  |  |
| Chuyến tiền thường   | 123,456,789,000 VND                   |  |  |  |
| Người nhận           | CONG TY TNHH MTV TAM<br>NHIN TRI THUC |  |  |  |
| 😮 Đã từ chối         | 19/07/2023                            |  |  |  |
| Chuyển tiền          | 123,456,789,000 VND                   |  |  |  |
| Người nhận           | CONG TY TNHH MTV TAM                  |  |  |  |

Tại thanh công cụ tìm kiềm, nhập từ khóa hoặc chọn bộ lọc để truy vân các lệnh giao dịch

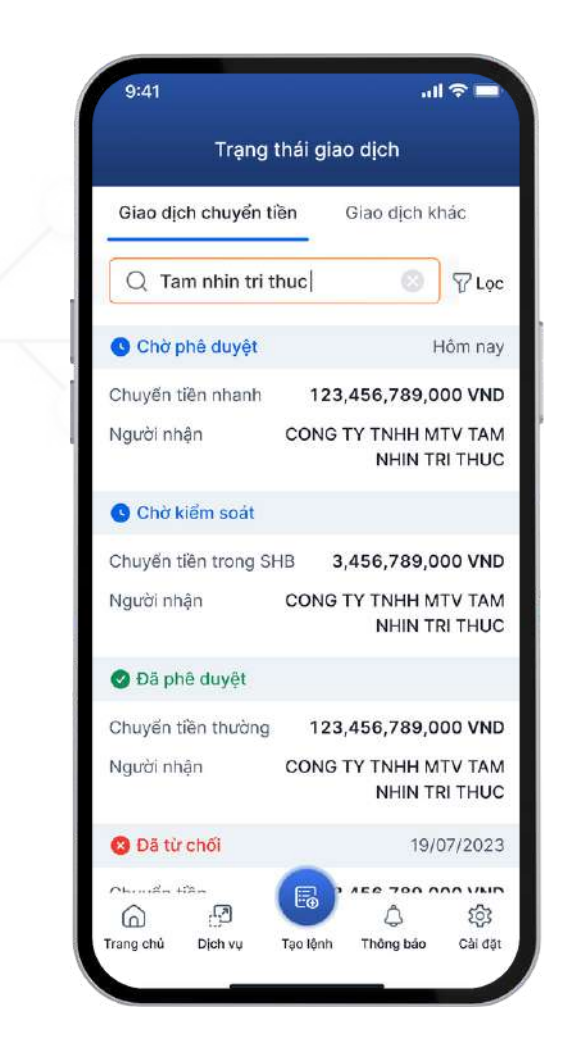

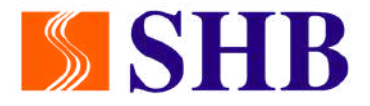

Sử dụng bộ lọc để tra cứu giao dịch theo trạng thái giao dịch hoặc thời gian

| 9:41            |                      |                                             | ell 🗢                   |   |
|-----------------|----------------------|---------------------------------------------|-------------------------|---|
| $\leftarrow$    | Lọc cá<br>gần nh     | Lọc các giao dịch trong 3 tháng<br>gần nhất |                         |   |
| Trạng           | thái giac            | dịch 🛈                                      | i i                     |   |
| Ch              | ờ phê du<br>Kiếm soá | yệt/<br>át                                  | Hạch toán<br>thành công |   |
| Trạng thái khác |                      | chác                                        | Tất cả                  |   |
| Thời g          | ian (j)              | Lọc các gần nhất                            | giao dịch trong 3 tháng | 9 |
|                 | Tuần nà              | y                                           | Tuần trước              |   |
| 1               | Tháng nà             | ay                                          | Tháng trước             |   |
|                 |                      |                                             |                         |   |
|                 |                      |                                             |                         |   |
|                 |                      |                                             |                         |   |
|                 |                      |                                             |                         |   |
|                 |                      |                                             |                         |   |
|                 |                      |                                             |                         |   |
| T               | hiết lập             | lại                                         | Áp dụng                 |   |

Click vào chi tiết để xem lệnh đã tạo và trạng thái phê duyệt

| Thành cố                                | ong                                 |
|-----------------------------------------|-------------------------------------|
| 1,268,123,0                             | 000 VND                             |
| Một tỷ hai trăm sá<br>một trăm hai ba r | iu tám triệu<br>nghìn đồng          |
| Từ                                      |                                     |
| STTNHH ABC                              |                                     |
| SHB 0939632772                          |                                     |
| Đến                                     |                                     |
| 😽 CTTNHH AZ                             |                                     |
| VP   0939632772                         |                                     |
| Loại giao dịch                          | Chuyển tiền nhanh<br>liên ngân hàng |
| Nội dung                                | CTTNHH AZ                           |
| Mã giao dịch EB_2                       | 0230704_00568032                    |
| Phí giao dịch                           | 12,000 VND                          |
| Người chịu phí                          | Người chuyến                        |
|                                         | Ấn bớt 🔨                            |
| Đã tạo                                  | Mayin                               |
| 21:14:01 18/07/2023                     |                                     |
| Dă kiếm soát                            | Chimty                              |
| 22:13:23 18/07/2023                     |                                     |
| Đã phê duyệt                            | Nguyetttm                           |
| 23.20.20 18/07/2023                     | 1000 - Contra 1000                  |

#### TRỢ GIÚP

Tại màn hình đăng nhập, chọn "Trợ giúp"

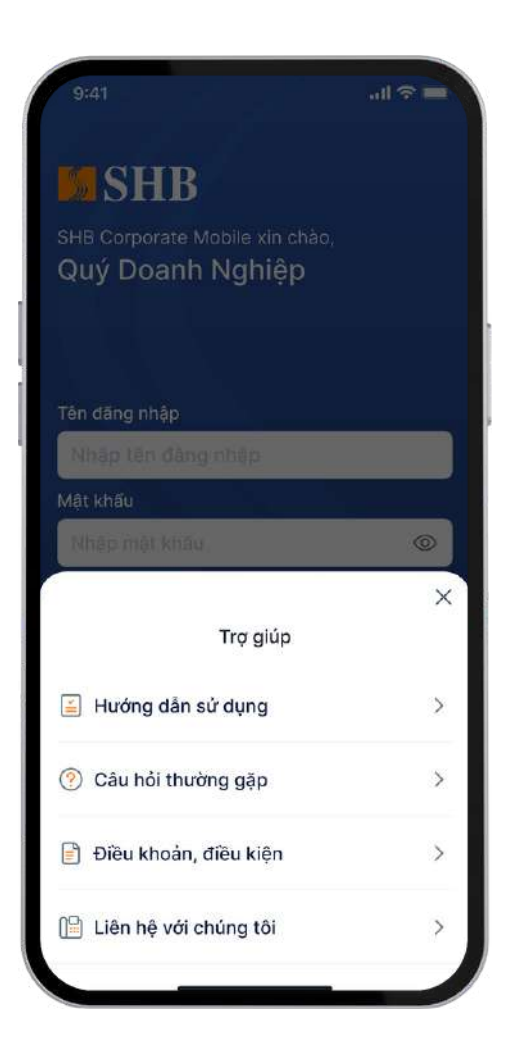

•

Xem h**ướ**ng dân đăng nhập cho lần đầu và cho tài khoản khác

| 9:41     |                        | all 🗢 🖿 |
|----------|------------------------|---------|
| ÷        | Hướng dẫn sử dụng      |         |
| Đăng nhậ | ập lần đầu             | >       |
| Đăng nhậ | ập bằng tài khoản khác | >       |
|          |                        | ,       |
|          |                        |         |
|          |                        |         |
|          |                        |         |
|          |                        | _ 1     |
|          |                        | - 1     |
|          |                        |         |
|          |                        |         |

Xem thông tin một số câu h**ỏ**i th**ườ**ng gặp

|   | 9:4<br>← | 41      | Câu    | hỏi t  | hu   |
|---|----------|---------|--------|--------|------|
|   | Q        | Tlm     | kiếm ( | câu ho | ói   |
| I | SHB      | Corp    | orate  | Mob    | ile  |
|   | Có đ     | lồng l  | oộ với | Inter  | ne   |
|   | Có t     | hế sử   | dụng   | j trên | th   |
|   | Ứng      | dụng    | l có m | nất ph | ní k |
|   | Ứng      | dụng    | có đ   | iểm g  | jì k |
|   | Ở nu     | rớc ng  | goài c | ó dùr  | ng   |
|   | Mã r     | nở kh   | oá đu  | rợc d  | ùn   |
|   | Thiế     | t lập : | sinh t | rắc h  | ọc   |
|   |          |         |        |        |      |

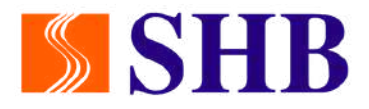

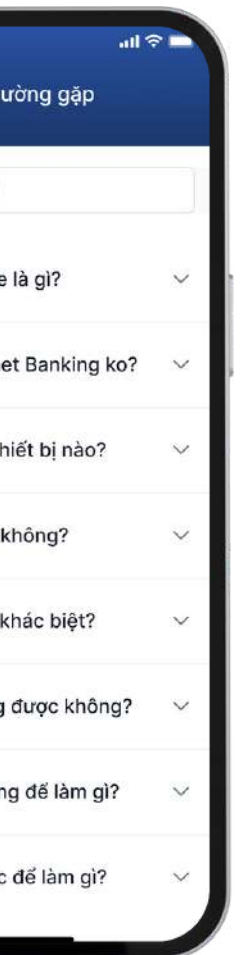

#### Xem điều khoản điều kiện sử dụng

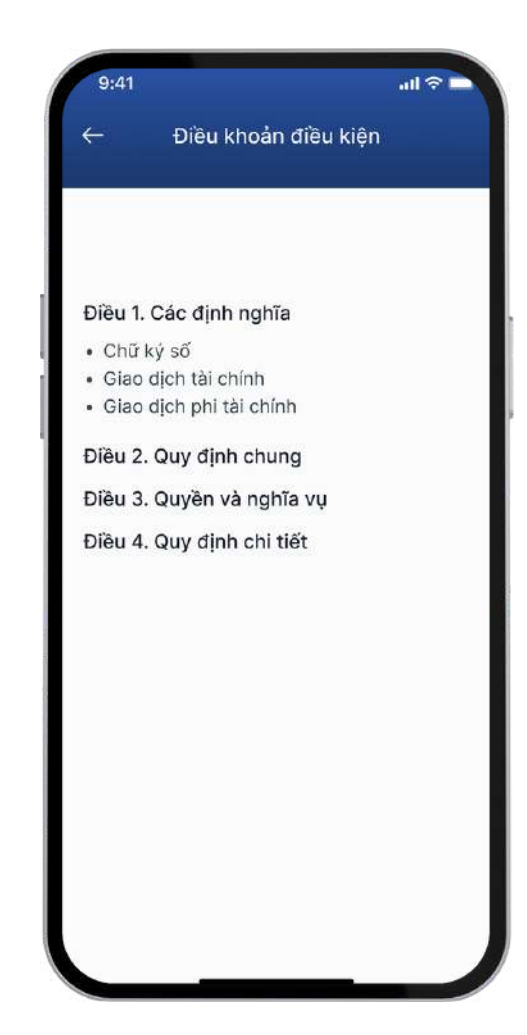

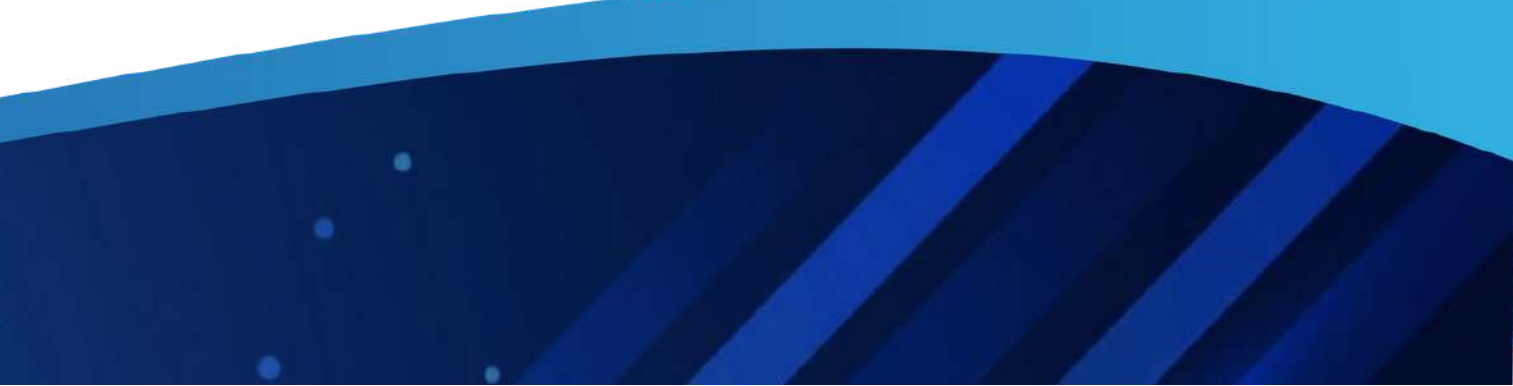

# **SHB**

# ( Mọi thông tin chi tiết, vui lòng liên hệ hotline \*6688